# **HFS Manufacturing**

#### Contents

| 1.  | Setting up Breaks                           | 1  |
|-----|---------------------------------------------|----|
| 2.  | HFS MFG Setup                               | 3  |
| 3.  | Setting Up Production Lines                 | 4  |
| 4.  | Inventory Setup                             | 8  |
| 5.  | Dough Setup                                 | 9  |
| 6.  | Production BOM Setup                        | 14 |
| 7.  | Product Type Setup                          | 19 |
| 8.  | Creating a Stockkeeping Unit                | 24 |
| 9.  | Manufacturing Setup                         | 26 |
| 10. | Update the Item Unit of Measure to Sack     | 32 |
| 11. | Production Blanket Spec Setup               | 34 |
| 12. | Integrating Orders with Production Planning | 50 |

#### 1. Setting up Breaks

Click on the navigation menu item popup **Harvest** 

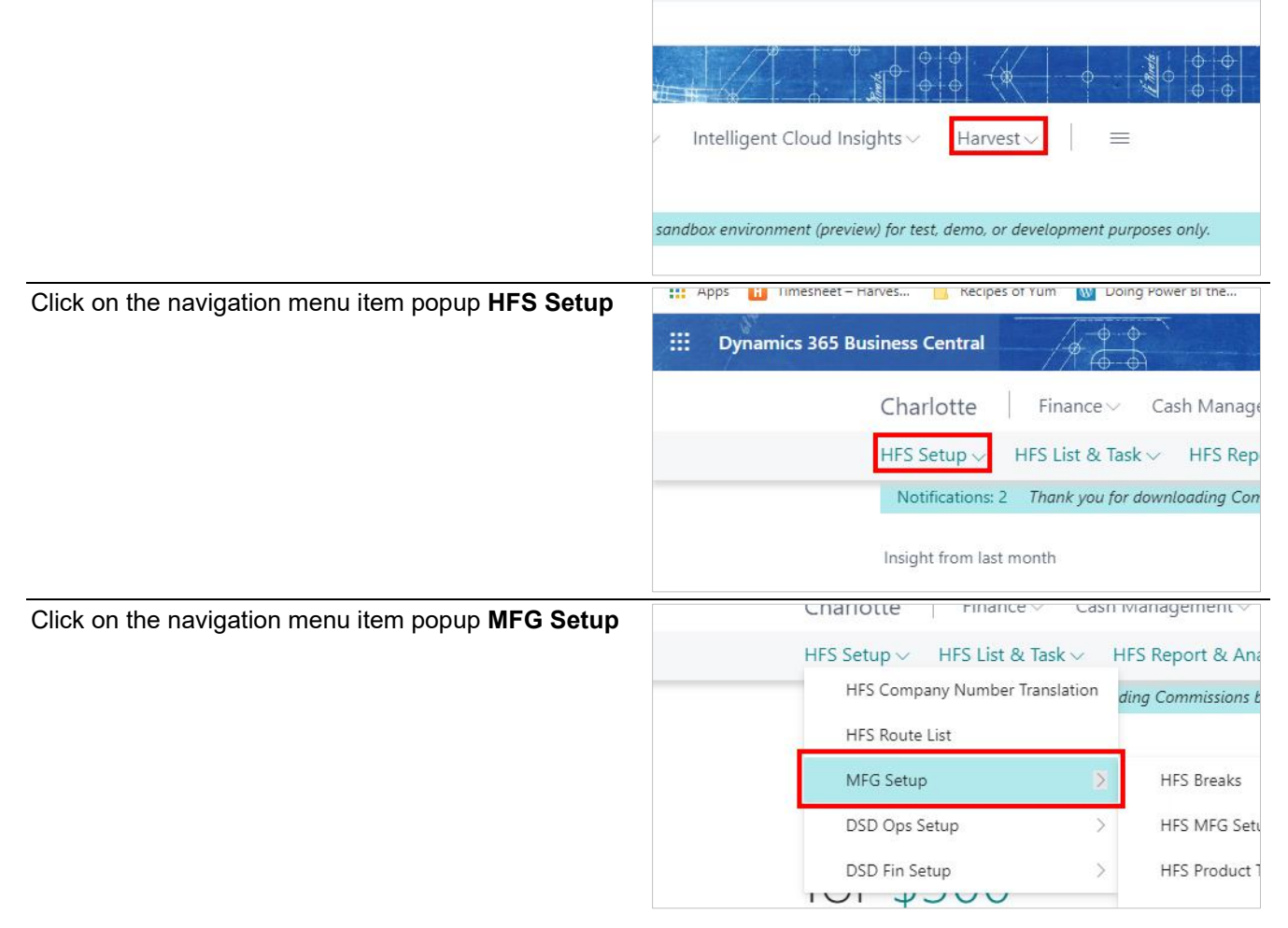

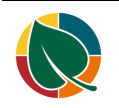

| Click on the navigation menu item HFS Breaks | inance Cash Management Sales Purchasing Setup                                                                                                    |  |  |
|----------------------------------------------|----------------------------------------------------------------------------------------------------|--|--|
| Ŭ                                            | S List & Task $\lor$ HFS Report & Analysis $\lor$                                                                                                    |  |  |
|                                              | umber Translation ding Commissions by NAV-X. Do you want to start our product                                                                                                    |  |  |
|                                              |                                                                                                    |  |  |
|                                              | HFS Breaks                                                                                                    |  |  |
|                                              | HES MEG Setup                                                                                                    |  |  |
|                                              |                                                                                                    |  |  |
|                                              |                                                                                                    |  |  |
| Click on the navigation menu item <b>New</b> | s 🧧 Recipes of Yum 🛛 Doing Power BI the                                                                                                    |  |  |
| -                                            | ess Central                                                                                                    |  |  |
|                                              |                                                                                                    |  |  |
|                                              | harlotte Finance Cash Management Sales Purch                                                                                                    |  |  |
|                                              | FS Breaks: All →   ,                                                                                                    |  |  |
|                                              |                                                                                                    |  |  |
|                                              | Code T Description                                                                                                    |  |  |
|                                              |                                                                                                    |  |  |
| Over. or Clean Up.                           | Q Search +                                                                                                    |  |  |
|                                              |                                                                                                    |  |  |
|                                              | C.4.4                                                                                                    |  |  |
|                                              |                                                                                                    |  |  |
|                                              |                                                                                                    |  |  |
|                                              |                                                                                                    |  |  |
|                                              |                                                                                                    |  |  |
| Enter <b>Description</b>                     |                                                                                                    |  |  |
|                                              | The second second secon |  |  |
|                                              | By Edit List Delete Page                                                                                                    |  |  |
|                                              | Description                                                                                                    |  |  |
|                                              | ų                                                                                                    |  |  |
|                                              |                                                                                                    |  |  |
|                                              |                                                                                                    |  |  |
|                                              |                                                                                                    |  |  |
| Enter Length (Min).                          | Not saved 凵 ビ ビービー                                                                                                    |  |  |
|                                              | ie 🍸 🗐                                                                                                    |  |  |
|                                              |                                                                                                    |  |  |
|                                              | Length (Min)                                                                                                    |  |  |
|                                              | 3                                                                                                    |  |  |
|                                              |                                                                                                    |  |  |
|                                              |                                                                                                    |  |  |
|                                              |                                                                                                    |  |  |

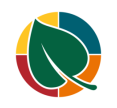

### 2. HFS MFG Setup

| Click on the navigation menu item popup Harvest          | 5bd2d2&page=70243115&company=Charlotte&dc=0                     |  |  |
|----------------------------------------------------------|-----------------------------------------------------------------|--|--|
|                                                          |                                                                 |  |  |
|                                                          |                                                                 |  |  |
|                                                          |                                                                 |  |  |
|                                                          |                                                                 |  |  |
|                                                          |                                                                 |  |  |
|                                                          |                                                                 |  |  |
| Click on the navigation menu item popup HFS Setup        | Apps III IImesheet – Harves Kecipes of Yum W Doing Power Bi the |  |  |
|                                                          | III Dynamics 365 Business Central                               |  |  |
|                                                          | Charlotte Finance                                               |  |  |
|                                                          | HFS Setup $\checkmark$ HFS List & Task $\checkmark$ HFS Rep     |  |  |
|                                                          | Code 1                                                          |  |  |
|                                                          | LUNCH                                                           |  |  |
| Click on the navigation menu item popup <b>MFG Setup</b> | Charlotte   Finance Cash Management C                           |  |  |
|                                                          | HFS Setup $\vee$ HFS List & Task $\vee$ HFS Report & Ana        |  |  |
|                                                          | HFS Company Number Translation                                  |  |  |
|                                                          | HFS Route List                                                  |  |  |
|                                                          | MFG Setup > HFS Breaks                                          |  |  |
|                                                          | DSD Ops Setup > HFS MFG Setu                                    |  |  |
|                                                          | DSD Fin Setup > HFS Product 1                                   |  |  |
| Click on the navigation menu item HFS MFG Setup          | S List & Iask ✓ HFS Report & Analysis ✓                         |  |  |
|                                                          | umber translation Description                                   |  |  |
|                                                          |                                                                 |  |  |
|                                                          |                                                                 |  |  |
|                                                          | HES Product Types                                               |  |  |
|                                                          | HES Line Types                                                  |  |  |
|                                                          | This the types                                                  |  |  |
| Click on the action toggle <b>edit/view</b>              | BTEST/?node=042fd370-c044-0000-101b-1200836bd2d2&page=70243183∁ |  |  |
|                                                          |                                                                 |  |  |
|                                                          |                                                                 |  |  |

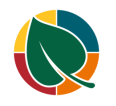

8/18/2021

0

MFG Setup

+

Û

| Click on the lookup button Look up value for<br>Processed Qty. Standard UOM |                          |                        |                                      |
|-----------------------------------------------------------------------------|--------------------------|------------------------|--------------------------------------|
|                                                                             |                          | - Look                 | up value for Processed Qty. Standard |
|                                                                             | Description              |                        |                                      |
|                                                                             | Kilo                     |                        | -                                    |
| Click on the link in cell Code with the value LB                            |                          |                        |                                      |
|                                                                             |                          | Code 🕇                 | Description                          |
|                                                                             |                          | KG                     | Kilo                                 |
|                                                                             |                          | KM                     | Kilometer                            |
|                                                                             |                          | → LB                   | Pound                                |
|                                                                             |                          | MILES                  | Miles                                |
|                                                                             |                          | 0Z                     | Ounce                                |
|                                                                             |                          | + New                  |                                      |
| Click on the back button                                                    | .dynamics.com/748a1891-c | :140-4292-94da-b1a5b2b | o4ef72/HFSSBTEST/?node=042f          |
|                                                                             | 🔒 Recipes of Yum  🔞 Doir | ng Power BI the        |                                      |
|                                                                             | entral                   | \$<br>\$}              |                                      |
|                                                                             | otte   Finance ~         | Cash Ma                |                                      |
|                                                                             | eaks: All √ / ,0 S       | Search +               | HFS MFG Se                           |

## 3. Setting Up Production Lines

| Click on the navigation menu item popup Harvest    | 3bd2d2&page=70243115&company=Charlotte&dc=0                         |  |  |
|----------------------------------------------------|---------------------------------------------------------------------|--|--|
|                                                    | $\begin{array}{c c c c c c c c c c c c c c c c c c c $              |  |  |
| Click on the navigation menu item popula HES Setur | *** Apps 🔢 Timesheet – Harves 📴 Kecipes of Yum 🔝 Doing Power BI the |  |  |
| Click of the havigation menu item popup in o betup | III Dynamics 365 Business Central                                   |  |  |
|                                                    | Charlotte                                                           |  |  |
|                                                    | HFS Setup $\checkmark$ HFS List & Task $\checkmark$ HFS Rep         |  |  |
|                                                    | Code 1                                                              |  |  |
|                                                    | LUNCH                                                               |  |  |

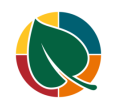

HFS Manufacturing

| Click on the navigation menu item popup MFG Setup | Charlotte Finance Cash Management V                                  |  |  |  |
|---------------------------------------------------|----------------------------------------------------------------------|--|--|--|
|                                                   | HFS Setup $\lor$ HFS List & Task $\lor$ HFS Report & Ana             |  |  |  |
|                                                   | HFS Company Number Translation                                       |  |  |  |
|                                                   | HFS Route List                                                       |  |  |  |
|                                                   | MFG Setup > HFS Breaks                                               |  |  |  |
|                                                   | DSD Ops Setup > HFS MFG Setu                                         |  |  |  |
|                                                   | DSD Fin Setup > HFS Product 1                                        |  |  |  |
|                                                   |                                                                      |  |  |  |
| Click on the navigation menu item HFS Prod Lines  | HFS Line Restricitons                                                |  |  |  |
|                                                   | HFS Line Handling Types                                              |  |  |  |
|                                                   | HES Line Criating Types                                              |  |  |  |
|                                                   |                                                                      |  |  |  |
|                                                   | HFS Prod Lines                                                       |  |  |  |
|                                                   | HFS ProductType ProdLine No.Loc.                                     |  |  |  |
|                                                   |                                                                      |  |  |  |
| Click on the navigation menu item <b>New</b>      | Recipes of Yum No Doing Power BI the                                 |  |  |  |
| C C                                               | Central $4 - 9 - 9$                                                  |  |  |  |
|                                                   |                                                                      |  |  |  |
|                                                   | rlotte Finance Cash Management Sales Purchasir                       |  |  |  |
|                                                   | Prod Lines: All 🗸 📔 🔎 Search 🕂 New 📋 Delete 🔡 Shifts 🏻 Pé            |  |  |  |
|                                                   | St.                                                                  |  |  |  |
|                                                   | t v Location Code Description Shop Crew Size                         |  |  |  |
|                                                   |                                                                      |  |  |  |
| Enter <b>Code</b> .                               |                                                                      |  |  |  |
|                                                   | 🖾 Line Types 🖾 Mixing Processes 🖾 Certifications 🖾 Res               |  |  |  |
|                                                   | General                                                              |  |  |  |
|                                                   | Code                                                                 |  |  |  |
|                                                   |                                                                      |  |  |  |
|                                                   |                                                                      |  |  |  |
|                                                   | Description                                                          |  |  |  |
| Click on the lookup button Location Code          | Mixing Processes Certifications C Restrictions Annual Handling Types |  |  |  |
| ·                                                 |                                                                      |  |  |  |
|                                                   |                                                                      |  |  |  |
|                                                   | Wrap Ready (mins)                                                    |  |  |  |
|                                                   | Wrap Cleanup (mins)                                                  |  |  |  |
|                                                   | Shelves Per Oven                                                     |  |  |  |
|                                                   | 0 Shelves Per Proofer                                                |  |  |  |
|                                                   |                                                                      |  |  |  |

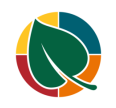

| Click on the link in cell Code with the value MAIN | Code P00             | 1                       | Wrap         |
|----------------------------------------------------|----------------------|-------------------------|--------------|
|                                                    | Location Code        | ~                       | Wrap         |
|                                                    | Description          |                         |              |
|                                                    | Shop Crew Size       | Code 1 Nar              | ne           |
|                                                    | Shop Ready (mins)    | MAIN Ma<br>MAIN-DC1 Dis | in Warehouse |
|                                                    | Shop Cleanup (mins)  |                         |              |
|                                                    | Wrap Crew Size       | New                     |              |
| Enter <b>Description</b> .                         | General              |                         |              |
|                                                    |                      |                         |              |
|                                                    | Code                 | P001                    |              |
|                                                    | Location Code        | MAIN                    | $\sim$       |
|                                                    | Description          |                         |              |
|                                                    | Shop Crew Size       |                         | 0            |
|                                                    | Shop Ready (mins)    |                         | 0            |
|                                                    | Chan Classing (mins) |                         | _            |
| Enter Shop Crew Size.                              | Code · · · · · · ·   | P001                    |              |
|                                                    | Location Code        | MAIN                    | $\sim$       |
|                                                    | Description          | Bread Line              |              |
|                                                    | Shop Crew Size       |                         | 4            |
|                                                    | Shop Ready (mins)    |                         | 0            |
|                                                    | Shop Cleanup (mins)  |                         | 0            |
|                                                    | Mara Carro Circ      |                         |              |
| Enter Shop Ready (mins).                           | Location Code        | MAIN                    | ~            |
|                                                    | Description          | Bread Line              |              |
|                                                    | Shop Crew Size       |                         | 4            |
|                                                    | Shop Ready (mins)    |                         | e            |
|                                                    | Shop Cleanup (mins)  |                         | 0            |
|                                                    | Wrap Crew Size       |                         | 0            |
|                                                    |                      |                         |              |
| Enter Shop Cleanup (mins).                         | Description          | Broad Line              |              |
|                                                    | Shop Crow Size       | bread Line              | 4            |
|                                                    | Shop Crew Size       |                         | 4            |
|                                                    | Shop Ready (mins)    |                         | 5            |
|                                                    | Shop Cleanup (mins)  |                         |              |
|                                                    | Wrap Crew Size       |                         | 0            |
|                                                    |                      |                         |              |

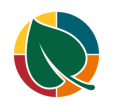

| Enter Wrap Ready (mins).     |                                        |                    |
|------------------------------|----------------------------------------|--------------------|
|                              | ions 🖻 Restrictions 🖻 Handling Types 🧕 | Coating Types      |
|                              |                                        |                    |
|                              | Wrap Ready (mins)                      | ob do              |
|                              | Wrap Cleanup (mins)                    | 0                  |
|                              | Shelves Per Oven                       | 0                  |
| Enter Wron Cleanun (mine)    | ions 🛱 Restrictions 🛱 Handling Types 🛱 | Coating Types ···· |
| Enter wrap cleanup (mins).   |                                        | -                  |
|                              |                                        |                    |
|                              | Wrap Ready (mins)                      | 0                  |
|                              | V Wrap Cleanup (mins)                  | d                  |
|                              | Shelves Per Oven                       | 0                  |
|                              | 4 Shelves Per Proofer                  | 0                  |
|                              |                                        |                    |
| Enter Shelves Per Oven.      |                                        |                    |
|                              |                                        |                    |
|                              | Wrap Ready (mins)                      | 0                  |
|                              | Wrap Cleanup (mins)                    | 0                  |
|                              | Shelves Per Oven                       | O                  |
|                              | 4 Shelves Per Proofer                  | 0                  |
|                              | 5 Shipping Lead Time (                 | 0                  |
|                              | E Defenda Canadiana Time               |                    |
| Enter Sheives Per Proofer.   | Wrap Ready (mins)                      | 0                  |
|                              | → Wrap Cleanup (mins) · · · ·          | 0                  |
|                              | Shelves Per Oven                       | 112                |
|                              | 4 Shelves Per Proofer                  | а                  |
|                              | 5 Shipping Lead Time (                 | 0                  |
|                              | 5 Default Starting Time                |                    |
|                              |                                        |                    |
| Enter Default Starting Time. |                                        |                    |
|                              | Shelves Per Oven                       | 112                |
|                              | 4 Shelves Per Proofer                  | 38                 |
|                              | 5 Shipping Lead Time (                 | 0                  |
|                              | 5 Default Starting Time 6              |                    |
|                              | 4                                      |                    |
|                              |                                        |                    |

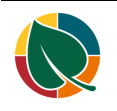

## 4. Inventory Setup

| Click on the search button                                 | 0                                                                                                    | _         |  |
|------------------------------------------------------------|----------------------------------------------------------------------------------------------------|-----------|--|
|                                                            | ت<br>= به الا 🛤 🗠 م                                                                                                    |           |  |
|                                                            |                                                                                                    |           |  |
|                                                            |                                                                                                    |           |  |
|                                                            | what you want to do, Quickly access actions, pages reports documentation, and anns and const                                                                                                    |           |  |
|                                                            | e what you want to ou. Quickly access actions, pages, reports, documentation, and apps a                                                                                                    |           |  |
|                                                            | ♡ ≣ 0 2 □                                                                                                    |           |  |
|                                                            |                                                                                                    |           |  |
| Enter Type to start search:                                |                                                                                                    | 17        |  |
|                                                            | 10 0 0 0 0 0 0 0 0 0 0 0 0 0 0 0 0 0 0                                                                                                     | <u> </u>  |  |
|                                                            | ient                                                                                                    |           |  |
|                                                            | New 🗐 Dele                                                                                                    |           |  |
|                                                            | Don't know what to search for? Try exploring                                                                                                    |           |  |
|                                                            | Provident and a second second s |           |  |
|                                                            | (There is nothing to show in this view)                                                                                                    |           |  |
| Click on Inventory Setup Administration                    | ient V Sales Tell me what you want to do                                                                                                    |           |  |
|                                                            | New 🗐 Dele Inventory Setup                                                                                                    |           |  |
|                                                            | Go to Pages and Tasks                                                                                                    |           |  |
|                                                            | > Inventory Setup                                                                                                    |           |  |
|                                                            | > Inventory Posting Setup                                                                                                    |           |  |
|                                                            | Sales and Inventory Forecast Setup                                                                                                    |           |  |
| Click on the lookup button Weight LIOM Group               |                                                                                                    |           |  |
|                                                            |                                                                                                    |           |  |
|                                                            | Type SKU Quick Viev                                                                                                    |           |  |
|                                                            | Show more Loca                                                                                                    | ition Cod |  |
|                                                            | nup †                                                                                                    |           |  |
|                                                            | UOM ··· Chere is nothing to                                                                                                    | show in   |  |
|                                                            | reate                                                                                                    |           |  |
|                                                            |                                                                                                    |           |  |
| Click on the cell <b>Code</b> with the value <b>WEIGHT</b> | Show more                                                                                                    |           |  |
|                                                            | Weight UOM Group                                                                                                    |           |  |
|                                                            | Standard Weight UOM                                                                                                    |           |  |
|                                                            | Skip Prompt to Create   WFIGHT Weight                                                                                                    | ted Me    |  |
|                                                            | Copy Item Descr. to E                                                                                                    |           |  |
|                                                            | HFSExpirationDateCal                                                                                                    |           |  |
|                                                            | + New                                                                                                    |           |  |

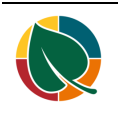

| Click of the lookup button Standard Weight COM |                            |                         |                             |
|------------------------------------------------|----------------------------|-------------------------|-----------------------------|
|                                                |                            | Show more               | ype SKU Quick Viev          |
|                                                | up ···· WEIGHT             | $\sim$                  | Location Cod<br>↑           |
|                                                | UOM                        | ~                       | There is nothing to show in |
|                                                | reate                      | 1                       |                             |
|                                                | to E                       |                         |                             |
|                                                | teCal Document Date or Pro | duction ¥               |                             |
| Click on the cell Code with the value LB       | Standard weight OOM        |                         | ~                           |
|                                                | Skip Prompt to Create      | Code 1                  | Description                 |
|                                                | Copy Item Descr. to E      | $\rightarrow$ <u>GR</u> | Gram                        |
|                                                | HFSExpirationDateCal       | KG                      | Kilo                        |
|                                                |                            | LB                      | Pound                       |
|                                                |                            | OZ                      | Ounce                       |
|                                                |                            | + New                   |                             |
|                                                | þ                          | 60<br>60                |                             |

### 5. Dough Setup

| Click on the navigation menu item Items      | mesheet – Harves 🦲 Kecipes of Yum 🚻 Uoing Power Bi the                                                                                                    |  |  |  |
|----------------------------------------------|----------------------------------------------------------------------------------------------------|--|--|--|
|                                              | :s 365 Business Central                                                                                                    |  |  |  |
|                                              | Charlotte Finance Cash Management Sales                                                                                                    |  |  |  |
|                                              | Customers Vendors <u>Items</u> Bank Accounts Chart of <i>i</i>                                                                                                    |  |  |  |
|                                              | Notifications: 2 Thank you for<br>View or edit detailed information for the<br>physical unit or a labor time unit. Here yo<br>and whether order tracking links are crea |  |  |  |
|                                              | Insight from last month                                                                                                    |  |  |  |
| Click on the navigation menu item <b>New</b> | 🗰 Apps 🔢 Timesheet – Harves 📒 Recipes of Yum 🔞 Doing Power BI the                                                                                                    |  |  |  |
| III Dynamics 365 Business Central            |                                                                                                    |  |  |  |
|                                              | Charlotte Finance Cash Management Sales                                                                                                    |  |  |  |
|                                              | Items: All $\checkmark$   $\backsim$ Search + New 📋 Delete Process $\checkmark$                                                                                         |  |  |  |
|                                              | imes You can get the sales forecast updated automatically every week. Set                                                                                               |  |  |  |
|                                              | No. † Description Type Quantity g                                                                                                    |  |  |  |
| Click on the field <b>No.</b>                |                                                                                                    |  |  |  |
|                                              | rices & Discounts Request Approval Actions Related Reports                                                                                                    |  |  |  |
|                                              |                                                                                                    |  |  |  |
|                                              | D10001                                                                                                    |  |  |  |
|                                              | *                                                                                                    |  |  |  |
|                                              |                                                                                                    |  |  |  |
|                                              |                                                                                                    |  |  |  |

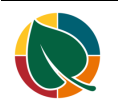

HFS Manufacturing

| Enter <b>Description</b> .                             | rices & Discounts Request Approval Actions Related Reports |                                  |                                      |
|--------------------------------------------------------|------------------------------------------------------------|----------------------------------|--------------------------------------|
|                                                        | D10001                                                     |                                  |                                      |
| Click on the lookup button <b>Base Unit of Measure</b> |                                                            | Show more                        | 🛈 Details 🛛 🔋 Attac                  |
|                                                        |                                                            | Look up                          | Picture ~                            |
| Click on the cell <b>Code</b> with the value <b>LB</b> | egory Code                                                 | Code 1                           | Description                          |
|                                                        |                                                            | HOUR                             | Hour                                 |
|                                                        | Sales Order<br>: Warning<br>ment Code                      | KM<br>LB<br>MILES<br>07<br>+ New | Kilometer<br>Pound<br>Miles<br>Ounce |
| Click on the field Replenishment System                |                                                            |                                  |                                      |
|                                                        |                                                            |                                  |                                      |
|                                                        | n                                                          |                                  | ~                                    |
| Click on the field Replenishment System                |                                                            |                                  |                                      |
|                                                        |                                                            |                                  |                                      |
|                                                        | n ·····                                                    | 8                                | ~                                    |

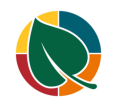

|                                                      | Prod. Order<br>Purchase<br>Prod. Order<br>Assembly | Prod. Order                      | ~                                                               |
|------------------------------------------------------|----------------------------------------------------|----------------------------------|-----------------------------------------------------------------|
| Click on the lookup button Item Tracking Code        |                                                    | Urder                            | Multiple                                                        |
|                                                      |                                                    | Lot Alc     Expirat              | orithm Code                                                     |
| Click on the link in cell Code with the value LOTALL | cking Code                                         |                                  |                                                                 |
|                                                      | DS.                                                | Code↑<br>→ FREEENTRY<br>LOTALL   | Description<br>Free entry of trac<br>Lot specific tracki        |
|                                                      | use Class Code                                     | LOTALLEXP<br>LOTSNSALES<br>SNALL | Lot specific tracki<br>Lot specific SN Sa<br>SN specific tracki |
| Click on the lookup button Lot Algorithm Code        |                                                    |                                  |                                                                 |
|                                                      |                                                    | Look up value                    | for Lot Algorithm Code                                          |
|                                                      |                                                    |                                  | Attribute                                                       |
| Click on the link <b>New</b>                         |                                                    | HFS Lot Form                     | ula Code † Descriptioi (There is nothing to                     |
|                                                      | Phys. Invt. Date                                   | + New                            |                                                                 |
|                                                      | t Counting Start Date                              |                                  |                                                                 |

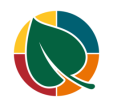

| Enter HFS Lot Formula Code.                        | counts R | equest Appro | oval                     | elect - HFS                 | Lot Form    | ula   🏸            |
|----------------------------------------------------|----------|--------------|--------------------------|-----------------------------|-------------|--------------------|
|                                                    |          |              |                          |                             |             |                    |
|                                                    |          |              |                          | HFS Lot                     |             |                    |
|                                                    |          |              |                          | Formula<br>Code 1           | Descript    | ion                |
|                                                    |          |              | -                        | → <b>*</b> OR               |             |                    |
|                                                    |          |              |                          |                             |             |                    |
|                                                    |          |              |                          |                             |             |                    |
| Enter <b>Description</b>                           |          | Selec        | t - HFS Lo               | ot Formula                  | <u></u>     | + New              |
|                                                    | Approval |              |                          |                             |             |                    |
|                                                    |          | HF           | S Lot                    |                             |             | Use                |
|                                                    |          | Fo           | rmula<br>ode ↑           | Description                 |             | Alg Lot<br>Mat Alg |
|                                                    |          |              | RDINAL                   | 0                           |             | Dat                |
|                                                    |          |              |                          |                             |             |                    |
|                                                    |          |              |                          |                             |             |                    |
|                                                    |          | Solor        | -+ UES 1/                | t Formula                   | 0.5         | + Now E            |
| Y Formats Serial Date Julian Date Ordinal Date     | Approval | Jelec        |                          | or i ormula                 | 12- 4       | I NEW B            |
| Encrypted Date                                     |          |              | · · · · · ·              |                             |             |                    |
|                                                    |          | Fo           | ∙S LOT<br>rmula<br>ide ↑ | Date Type                   | Date Code   | Date to Use        |
|                                                    |          |              | RDINAL                   | None                        |             | Work Date          |
|                                                    |          |              |                          |                             | None        |                    |
|                                                    |          |              |                          |                             |             |                    |
|                                                    |          |              |                          |                             |             |                    |
| Click on the item <b>Ordinal Date</b> in the list  |          |              |                          |                             |             |                    |
|                                                    |          | HF           | S Lot                    |                             |             |                    |
|                                                    |          | - Co         | ode 1                    | Date Type                   | Date Code   | Date to Use        |
|                                                    |          |              | RDINAL                   | None None                   |             | Work Date          |
|                                                    |          |              |                          | D-M-Y Forma<br>Serial Date  | ts          |                    |
|                                                    |          |              |                          | Julian Date<br>Ordinal Date |             |                    |
|                                                    |          |              |                          | Encrypted Da                | te          |                    |
| Enter <b>Date Code</b> . Press the <b>TAB</b> key. | Select   | - HFS Lo     | ot Formula               | 1 2 ~                       | + New 🛛     | Edit List          |
|                                                    |          |              |                          |                             |             |                    |
|                                                    | HFS I    | Lot          |                          |                             |             | First Week         |
|                                                    | Code     | e î          | Date Type                | Date Code                   | Date to Use | of Year            |
|                                                    | → ORD    | INAL :       | Ordinal Da               | 0                           | Work Date   | First 4-day .      |
|                                                    |          |              | 1                        |                             |             |                    |
|                                                    |          |              |                          |                             |             |                    |

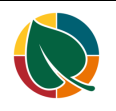

|                                                        | 1                                                                              |
|--------------------------------------------------------|--------------------------------------------------------------------------------|
|                                                        |                                                                                |
|                                                        |                                                                                |
|                                                        | OK Cancel                                                                      |
|                                                        |                                                                                |
|                                                        |                                                                                |
|                                                        |                                                                                |
| Enter Expiration Calculation.                          |                                                                                |
| •                                                      |                                                                                |
|                                                        |                                                                                |
|                                                        | ORDINAL V                                                                      |
|                                                        |                                                                                |
|                                                        |                                                                                |
|                                                        |                                                                                |
|                                                        |                                                                                |
|                                                        | Show less                                                                      |
| Click on the navigation menu item popup <b>Actions</b> |                                                                                |
|                                                        | te Bread Dough                                                                 |
|                                                        | ssign attributes based on the images you import for items and contacts. Enable |
|                                                        |                                                                                |
|                                                        | & Discounts Request Approval Actions Related Reports Few                       |
|                                                        |                                                                                |
|                                                        |                                                                                |
|                                                        | D10001                                                                         |
| Click on the navigation menu item popup Production     | pougn                                                                          |
|                                                        | sed on the images you import for items and contacts Enable   Don't ask again   |
|                                                        | bed on the integer you import for terms and contacts. Enable 1 bon task again  |
|                                                        | equest Approval Actions Related Reports Fewer options                          |
|                                                        |                                                                                |
|                                                        |                                                                                |
|                                                        | Create PO Forecast      Identities                                             |
|                                                        | /hite Bread Dough                                                              |
|                                                        |                                                                                |
| Click on the navigation menu item Create BOM           | sed on the images you import for items and contacts. Enable   Don't ask again  |
|                                                        | equest Approval Actions Related Reports Fewer options                          |
|                                                        |                                                                                |
|                                                        | ices & Discounts 🗸 🦸 Functions 🗸 🤮 Production 🗸 📗 Requisition Wo               |
|                                                        | 🔊 Create PO 🎄 Create BOM m Journal                                             |
|                                                        | Create BOM                                                                     |
|                                                        | /hite Bread Dough                                                              |
|                                                        | Base Unit of Measure                                                           |

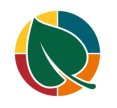

| Make-to-Stock | ~      |
|---------------|--------|
|               | $\sim$ |
| D10001        | $\sim$ |
|               |        |
| Manual        | ~      |

#### 6. Production BOM Setup

| Click on the search button                                        | 0 -                                                                                         |
|-------------------------------------------------------------------|---------------------------------------------------------------------------------------------|
|                                                                   | R 🕁 🔘 🖽 🌹 🌢                                                                                 |
|                                                                   |                                                                                             |
|                                                                   |                                                                                             |
|                                                                   | HFSSBTES P Q @ ? Bennet                                                                     |
|                                                                   | what you want to do. Quickly access actions, pages, reports, documentation, and apps and co |
|                                                                   | 7                                                                                           |
|                                                                   |                                                                                             |
| Enter Type to start search:                                       |                                                                                             |
|                                                                   |                                                                                             |
|                                                                   | ient V Sales Tell me what you want to do                                                    |
|                                                                   | ts Chart of A Pr                                                                            |
|                                                                   | issions by NAV-X<br>Don't know what to search for? Try exploring                            |
|                                                                   | Action                                                                                      |
|                                                                   | + sat                                                                                       |
| Click on Production BOMs Lists                                    | ient Sales Tell me what you want to do                                                      |
|                                                                   | ts Chart of A Production BOM                                                                |
|                                                                   | issions by NAV-X<br>Go to Pages and Tasks                                                   |
|                                                                   | > Production BOMs                                                                           |
|                                                                   | ) er W > Production BOM Line Cost                                                           |
|                                                                   | Poster > Exchange Production BOM Item                                                       |
| Click on the link in cell <b>No.</b> with the value <b>D10001</b> | Production BOMs                                                                             |
|                                                                   | ♀ Search + New Manage Process Reports                                                       |
|                                                                   |                                                                                             |
|                                                                   | No. † Description                                                                           |
|                                                                   | D10001 : White Bread                                                                        |
|                                                                   |                                                                                             |
|                                                                   |                                                                                             |
|                                                                   |                                                                                             |

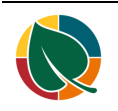

| Click of the havigation mend tem popup 1 100035 |                                           |                                                                 |
|-------------------------------------------------|-------------------------------------------|-----------------------------------------------------------------|
|                                                 | ÷                                         | Production BOM                                                  |
|                                                 |                                           | D10001 · White Bread Dough                                      |
|                                                 |                                           | Process Prod. BOM 🛛 Open in Excel Actions F                     |
|                                                 |                                           | General                                                         |
|                                                 |                                           | No. D10001                                                      |
| Click on the navigation menu item Versions      | ÷                                         | Production BOM                                                  |
|                                                 |                                           | D10001 · White Bread Dough                                      |
|                                                 |                                           | Process Prod. BOM 🖉 Open in Excel Actions F                     |
|                                                 |                                           | Copy BOM Versions 🕅 Matrix per Version                          |
|                                                 |                                           | No D10001                                                       |
|                                                 |                                           | Description White Bread Dough                                   |
| Click on the navigation menu item <b>New</b>    | ¢<br>~~~~~~~~~~~~~~~~~~~~~~~~~~~~~~~~~~~~ |                                                                 |
|                                                 | 010001 · White I                          | Bread Dough                                                     |
|                                                 | Prod. BOM Vers                            | ion List   $ ho$ Search + New Manage Process Re                 |
|                                                 | Version<br>Code↑ ∽                        | Production<br>BOM No. Status <b>Y</b> Location Code Description |
| Oliak on <b>Conoral</b>                         |                                           |                                                                 |
|                                                 |                                           | D10001 White Bread Dough                                        |
|                                                 |                                           | Process Reports 📲 Open in Excel 🛛 Actions Rela                  |
|                                                 |                                           | General >                                                       |
|                                                 |                                           |                                                                 |
|                                                 |                                           | Lines Manage Component Fewer options                            |
| Enter Version Code.                             |                                           |                                                                 |
|                                                 | Excel A                                   | ctions Related Reports Fewer options                            |
|                                                 |                                           |                                                                 |
|                                                 |                                           |                                                                 |
|                                                 |                                           |                                                                 |
|                                                 |                                           |                                                                 |

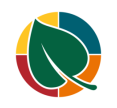

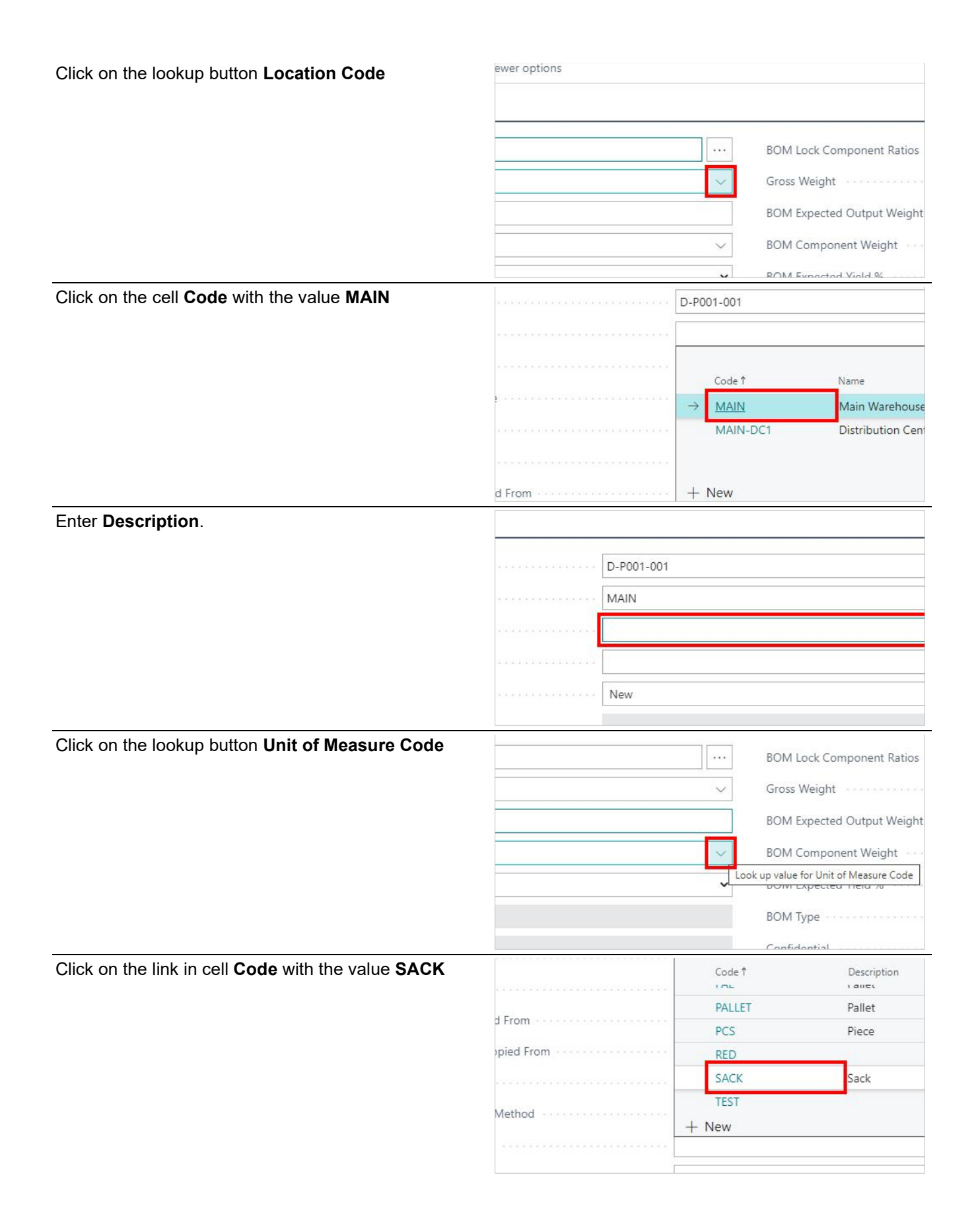

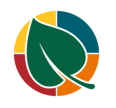

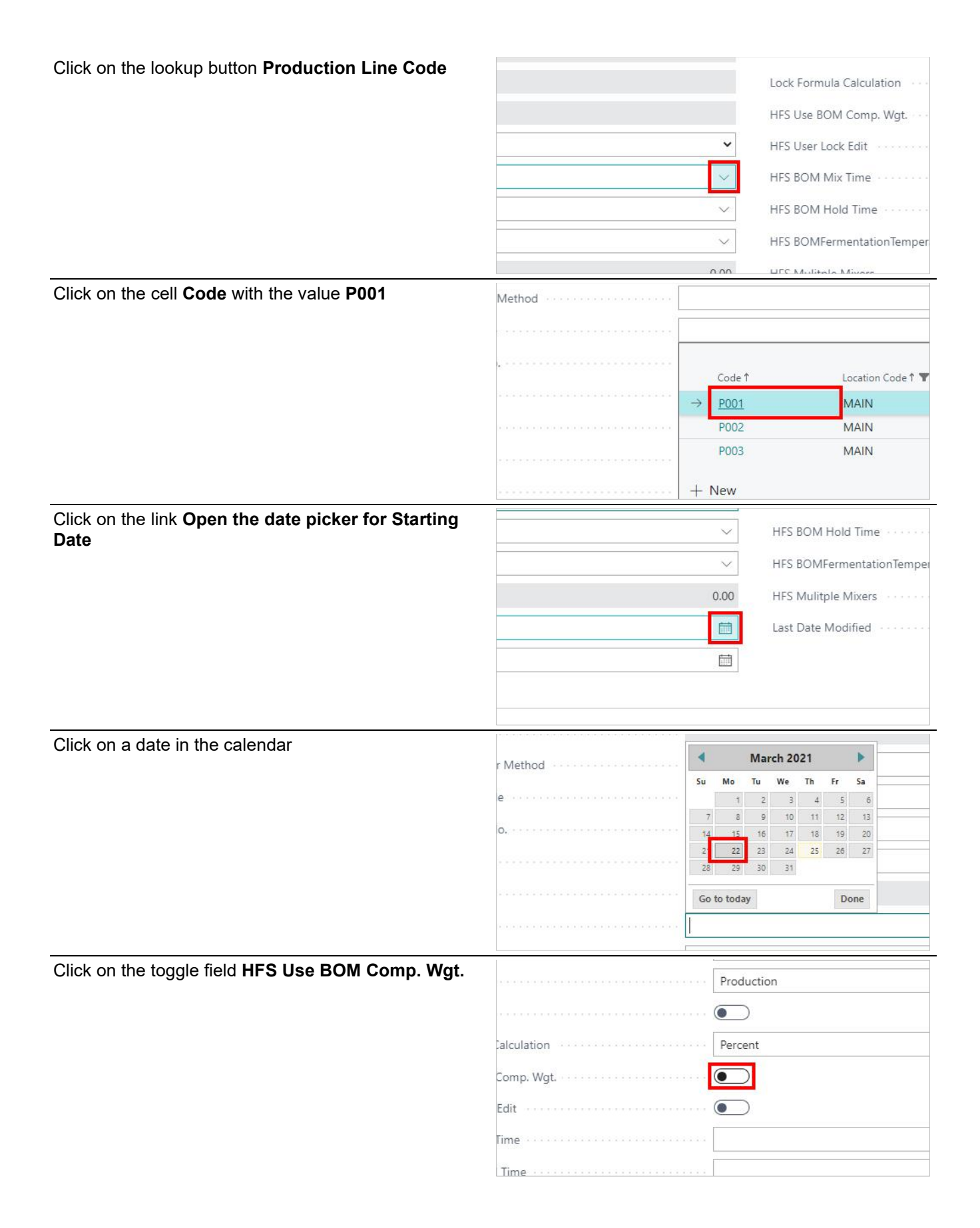

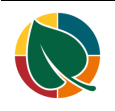

| Enter HFS BOM Hold Time.                                                     |                                      |
|------------------------------------------------------------------------------|--------------------------------------|
|                                                                              |                                      |
|                                                                              |                                      |
|                                                                              |                                      |
|                                                                              |                                      |
|                                                                              |                                      |
|                                                                              |                                      |
| Enter HFS BOMFermentation remperature.                                       |                                      |
|                                                                              |                                      |
|                                                                              |                                      |
|                                                                              |                                      |
|                                                                              |                                      |
|                                                                              |                                      |
| To Enter the Items on a BOM, you'll repeat the                               |                                      |
| following steps until all materials are added to the                         | lype No. Description →               |
| BOM.                                                                         | Item                                 |
| Click on the cell <b>Type</b> with the value <b>Item</b> , <b>Production</b> | Production BOM                       |
| BOM. Select item.                                                            |                                      |
|                                                                              |                                      |
|                                                                              | C Type here to search     O          |
| Click on the cell <b>No.</b>                                                 |                                      |
|                                                                              | Lines Manage Component Fewer options |
|                                                                              |                                      |
|                                                                              | Type No. Description                 |
|                                                                              | → Item ✓                             |
|                                                                              |                                      |
|                                                                              |                                      |
| Click on the link in cell <b>No.</b> with the value <b>I10001</b>            |                                      |
|                                                                              | HFS Damage %                         |
|                                                                              | Starting Date No.↑ Description       |
|                                                                              | F74737 Wendys 4.25in 12 Pk           |
|                                                                              | 110001 Flour<br>110002 Water         |
|                                                                              | Lines Manage I10003 Yeast            |
|                                                                              | 4 10004 Sugar                        |
|                                                                              | T. 22                                |

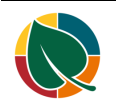

| Enter Quantity per. | . Press the | Enter key. |
|---------------------|-------------|------------|
|---------------------|-------------|------------|

| Enter Quantity per. Press the Enter Key.          |                     |                             |  |
|---------------------------------------------------|---------------------|-----------------------------|--|
|                                                   | onent Fewer options |                             |  |
|                                                   | 1.5.5               |                             |  |
|                                                   | Description         | Quantity per Measure Code   |  |
|                                                   | Flour               | B                           |  |
|                                                   |                     |                             |  |
|                                                   |                     |                             |  |
|                                                   |                     |                             |  |
| Click on the field Status                         |                     | MAIN                        |  |
|                                                   |                     | White Bread Dough           |  |
|                                                   |                     | SACK                        |  |
|                                                   |                     | New                         |  |
|                                                   |                     |                             |  |
|                                                   |                     |                             |  |
|                                                   |                     |                             |  |
| Click on the item <b>Certified</b> in the list    |                     | White Bread Douch           |  |
|                                                   |                     | white bread bough           |  |
|                                                   |                     | SACK                        |  |
|                                                   |                     | New                         |  |
|                                                   |                     | Certified                   |  |
|                                                   |                     | Under Development<br>Closed |  |
|                                                   |                     |                             |  |
| Enter the field <b>BOM Expected Output Weight</b> |                     |                             |  |
| Enter the field Doin Expected Output Weight       |                     |                             |  |
|                                                   |                     |                             |  |
|                                                   |                     |                             |  |
|                                                   |                     |                             |  |
|                                                   |                     |                             |  |
|                                                   |                     |                             |  |
|                                                   |                     |                             |  |

#### 7. Product Type Setup

Click on the navigation menu item popup Harvest

| ie<br>ا |                  |                                                                                        |         | φ   | <i>lí Turt</i> a<br>⊖ ⊖<br>⊖ ⊖ |
|---------|------------------|----------------------------------------------------------------------------------------|---------|-----|--------------------------------|
| ŝ       | Intelligent Clou | ud Insights $\!\!\!\!\!\!\!\!\!\!\!\!\!\!\!\!\!\!\!\!\!\!\!\!\!\!\!\!\!\!\!\!\!\!\!\!$ | Harvest | ~ = |                                |
|         | ,                | 3                                                                                      |         |     |                                |

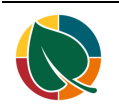

HFS Manufacturing

| Choic on the navigation ment item popup in o octup         |                                                                                                    |
|------------------------------------------------------------|----------------------------------------------------------------------------------------------------|
|                                                            | III Dynamics 365 Business Central                                                                                                    |
|                                                            | Charlotte Finance Cash Manage                                                                                                    |
|                                                            | HFS Setup $\checkmark$ HFS List & Task $\checkmark$ HFS Rep                                                                                                    |
|                                                            | Notifications: 2 Thank you for downloading Con                                                                                                    |
|                                                            | Insight from last month                                                                                                    |
| Click on the navigation menu item popup MFG Setup          | Charlotte   Finance Cash Management V                                                                                                    |
|                                                            | HFS Setup V HFS List & Task V HFS Report & Ana<br>HFS Company Number Translation ding Commissions t                                                                                                    |
|                                                            | HFS Route List                                                                                                    |
|                                                            | MFG Setup > HFS Breaks                                                                                                    |
|                                                            | DSD Ops Setup > HFS MFG Setu                                                                                                    |
|                                                            | DSD Fin Setup > HFS Product 1                                                                                                    |
| Click on the navigation menu item <b>HFS Product Types</b> | aing commissions by INAV-A. Do you want to start our product                                                                                                    |
|                                                            | > HFS Breaks                                                                                                    |
|                                                            | > HFS MFG Setup                                                                                                    |
|                                                            | HFS Product Types                                                                                                    |
|                                                            | 76 HFS Line Mixing Processess                                                                                                    |
| Click on the navigation menu item <b>New</b>               | Recipes of Yum 🔯 Doing Power BI the                                                                                                    |
|                                                            | $\operatorname{htral} \qquad \overbrace{\phi \ \phi \ \phi}^{\bullet} \overbrace{\phi \ \phi}^{\bullet} \overbrace{\phi}^{\bullet} \overbrace{\phi}^{\bullet} \overbrace{\phi} \overbrace{\phi}^{\bullet} \overbrace{\phi} \overbrace{\phi}^{\bullet} \overbrace{\phi} \overbrace{\phi}^{\bullet} \overbrace{\phi} \overbrace{\phi}^{\bullet} \overbrace{\phi} \overbrace{\phi} \overbrace{\phi}^{\bullet} \overbrace{\phi} \overbrace{\phi} \overbrace{\phi} \overbrace{\phi} \overbrace{\phi} \overbrace{\phi} \overbrace{\phi} \phi$ |
|                                                            | tte Finance Cash Management Sales Purchasing                                                                                                    |
|                                                            | luct Types: All $\checkmark$   $\checkmark$ Search + New 🗇 Delete Page $\checkmark$                                                                                                    |
|                                                            |                                                                                                    |
| Enter <b>Code</b> .                                        | (There is nothing i                                                                                                    |
|                                                            | Where Used Qty Per More options                                                                                                    |
|                                                            | * P                                                                                                    |
|                                                            | iction Line Location Manage                                                                                                    |

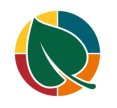

HFS Manufacturing

| Enter <b>Description</b> .                                                            |            |                                                                                                    |
|---------------------------------------------------------------------------------------|------------|----------------------------------------------------------------------------------------------------|
|                                                                                       |            |                                                                                                    |
|                                                                                       |            |                                                                                                    |
|                                                                                       |            | ·····                                                                                                    |
|                                                                                       |            |                                                                                                    |
|                                                                                       |            | B                                                                                                    |
| Enter Location Code                                                                   |            |                                                                                                    |
|                                                                                       |            |                                                                                                    |
|                                                                                       |            | PT. Description<br>PT. Description<br>Cocation Code Production<br>Location Code Production<br>Location Cod |
|                                                                                       |            | →                                                                                                    |
|                                                                                       |            |                                                                                                    |
|                                                                                       |            |                                                                                                    |
| Enter Production Line Code                                                            | scription  | Location Code Production<br>↑ Line Code ↑ BOM Item No. BOM Item No. D                                                                                                    |
|                                                                                       |            | MAIN                                                                                                    |
|                                                                                       |            | Code 1 Location Code 1                                                                                                    |
|                                                                                       |            | → P001 MAIN                                                                                                    |
|                                                                                       |            | P003 MAIN                                                                                                    |
|                                                                                       |            | + New                                                                                                    |
| Click on the lookup button in the cell <b>BOM Item No.</b><br>Search for related BOM. |            |                                                                                                    |
|                                                                                       | ation Code | Picture Production Pic                                                                                                    |
|                                                                                       | IN         | Line Code 1 BOM Item No. BOM Item No. Description                                                                                                    |
|                                                                                       |            |                                                                                                    |
|                                                                                       |            | No.↑ Description<br>→ 1000                                                                                                    |
|                                                                                       |            | 1001 new item                                                                                                    |
| Enter Piece Scaling Wgt                                                               |            |                                                                                                    |
|                                                                                       |            |                                                                                                    |
|                                                                                       | tem No.    | Piece Scaling Piece Scaling Machin<br>BOM Item No. Description Wgt. UOM Pe                                                                                                    |
|                                                                                       | )1         | Wheat Bread Dough                                                                                                    |
|                                                                                       |            |                                                                                                    |

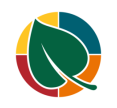

|                                 |                    |                              | D: 0 1                       |                              |                              |          |
|---------------------------------|--------------------|------------------------------|------------------------------|------------------------------|------------------------------|----------|
|                                 | em No. Description |                              | Piece Scaling<br>Wgt.        | UOM                          | Machine Pieces<br>Per Minute | Efficien |
|                                 | Bread              | Dough                        | 22                           |                              | 0                            |          |
|                                 |                    |                              |                              |                              | 1                            |          |
|                                 |                    |                              |                              |                              |                              |          |
|                                 |                    |                              |                              |                              |                              |          |
|                                 |                    |                              |                              |                              |                              |          |
| Enter Machine Pieces Per Minute |                    |                              |                              |                              |                              |          |
|                                 |                    |                              |                              |                              |                              |          |
|                                 |                    |                              |                              |                              |                              | 1        |
|                                 |                    | Piece Scaling<br>Wgt.        | Piece Scaling<br>UOM         | Machine Pieces<br>Per Minute | Machine<br>Efficiency Factor | (1)      |
|                                 |                    | 25                           | OZ                           | 100                          | 0                            |          |
|                                 |                    | 5/44-X0                      | ACTIVITY OF                  |                              |                              |          |
|                                 |                    |                              |                              |                              |                              | 8        |
|                                 |                    |                              |                              |                              |                              |          |
|                                 |                    |                              |                              |                              |                              |          |
| Enter <b>Piaces Per Minute</b>  |                    |                              |                              |                              |                              |          |
|                                 |                    |                              |                              |                              |                              |          |
|                                 |                    |                              |                              |                              |                              |          |
|                                 |                    |                              |                              |                              |                              |          |
|                                 | ng                 | Machine Pieces<br>Per Minute | Machine<br>Efficiency Factor | Pieces Per<br>Minute         | Pan Type Code                |          |
|                                 |                    | 100                          | 0                            | 1                            |                              |          |
|                                 |                    |                              |                              |                              |                              |          |
|                                 |                    |                              |                              |                              |                              |          |
|                                 |                    |                              |                              |                              |                              |          |
|                                 |                    |                              |                              |                              |                              |          |
| Enter Standard CWT              |                    | 1                            | 1                            |                              |                              |          |
|                                 |                    |                              |                              |                              |                              |          |
|                                 |                    |                              |                              |                              |                              |          |
|                                 |                    | D: D                         |                              |                              |                              |          |
|                                 |                    | Pieces Per<br>Minute         | Pan Type Code                | Standard CWT.                | Minimum CWT.                 | Maxim    |
|                                 |                    | 100                          | D                            | 0                            | 0                            |          |
|                                 |                    |                              | 13 10                        |                              | -                            |          |
|                                 |                    |                              |                              |                              |                              |          |
|                                 |                    |                              |                              |                              |                              |          |
|                                 |                    |                              |                              |                              |                              |          |
| Enter Minimum CWT.              |                    |                              |                              |                              |                              |          |
|                                 |                    |                              |                              |                              |                              |          |
|                                 |                    |                              |                              |                              |                              |          |
|                                 | Der                |                              |                              |                              |                              | Incom    |
|                                 | linute             | Pan Type Code                | Standard CWT.                | Minimum CWT.                 | Maximum CWT.                 | incren   |
|                                 | 100                |                              | 5                            |                              | 0                            |          |
|                                 |                    |                              |                              |                              |                              |          |
|                                 |                    |                              |                              |                              |                              | 11       |
|                                 |                    |                              |                              |                              |                              |          |
|                                 |                    |                              |                              |                              |                              |          |

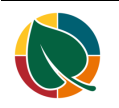

|                                    | ode                | Standard CWT.                   | Minimum CWT.<br>3            | Maximum CWT.           | Increment CWT.<br>By<br>0      | Piece    |
|------------------------------------|--------------------|---------------------------------|------------------------------|------------------------|--------------------------------|----------|
| Enter Increment CWT. By.           | :WT.<br>5          | Minimum CWT.                    | Maximum CWT.<br>8            | Increment CWT.<br>By   | Pieces Per Pan<br>0            | Pans     |
| Enter Pieces Per Pan.              | :WT.<br>3          | Maximum CWT.                    | Increment CWT.<br>By<br>0.5  | Pieces Per Pan         | Pans Per Oven<br>Shelf<br>O    | Pa<br>Ti |
| Enter <b>Proofer Time (mins)</b> . | Oven<br>Shelf<br>0 | Pan Recycle<br>Time (mins)<br>0 | Pan Per Proofer<br>Rack<br>0 | Proofer Time<br>(mins) | Pieces Per<br>Proofer<br>0     | C        |
| Enter Change Over (Mins).          | s Per<br>Cut<br>0  | Crew Size<br>Overrides<br>0     | Divider Speed<br>0.00        | Change Over<br>(Mins)  | Change Over<br>WTD (mins)<br>0 | Clear    |

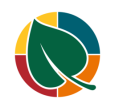

## 8. Creating a Stockkeeping Unit

| Go to the Item list. Select Finished Good, in this case we selected Finished Good number <b>F10001</b> |                   |                                  |                 |                                     |               |
|----------------------------------------------------------------------------------------------------|-------------------|----------------------------------|-----------------|-------------------------------------|---------------|
|                                                                                                    | No.↑<br>C90008    | Description<br>Fringes           |                 | Type<br>Inventory                   | Quantity      |
|                                                                                                    | D10001            | Wheat Bread                      | Dough           | Inventory                           |               |
|                                                                                                    | <u>F10001</u>     | : Branded Whe                    | eat Bread       | Inventory                           |               |
|                                                                                                    | F10019            | Open record "F10001" Fre         | nch Poly        | Inventory                           |               |
|                                                                                                    | F10042            | Bun Brioche                      | 4" 8pk. RETAIL  | Inventory                           |               |
|                                                                                                    | F10074            | Bun Onion 4                      | 8pk. RETAIL     | Inventory                           |               |
| Click on the navigation menu item popup Actions                                                        | ded Wh            | eat Bread                        |                 |                                     |               |
|                                                                                                    |                   | terre al construction former and |                 |                                     | Fachter       |
|                                                                                                    | issign attributes | based on the images yo           | u import for it | ems and contacts.                   | Enable        |
|                                                                                                    | & Discounts       | Request Approval                 | Actions         | Related Repo                        | rts Few       |
|                                                                                                    |                   |                                  |                 |                                     |               |
|                                                                                                    |                   | F10001                           |                 |                                     | Ble           |
| Click on the navigation menu item popup Functions                                                      | naea vvr          | ieat Bread                       |                 |                                     |               |
|                                                                                                    | assign attribute  | s based on the images y          | ou import for   | items and contacts                  | . Enable      |
|                                                                                                    | es & Discounts    | Request Approval                 | Actions         | Related Rep                         | orts Fe       |
|                                                                                                    | Purchas           | e Prices & Discounts $\vee$      | 🕴 Functio       | ons 🗸 📠 Produ                       | iction $\lor$ |
|                                                                                                    | :s∨ Workflo       | $\sim$ wv                        | Create          | PO Forecast                         | $\sim$        |
|                                                                                                    |                   |                                  |                 |                                     |               |
|                                                                                                    |                   | Branded Wheat Bread              | 1               |                                     | T             |
| Click on the navigation menu item <b>Create</b> Stockkeeping Unit                                      | assign attribute  | s based on the images y          | ou import for   | items and contacts                  | . Enable      |
|                                                                                                    | es & Discounts    | Request Approval                 | Actions         | Related Rep                         | orts Fe       |
|                                                                                                    | Purchas           | se Prices & Discounts $\vee$     | 🗲 Functio       | ons 🗸 🔮 Produ                       | iction $\lor$ |
|                                                                                                    | s∨ Workflo        | w∨                               | Create St       | tockkeeping Unit                    |               |
|                                                                                                    |                   |                                  | Calculate       | Create an Instar<br>Counting Ferrou | ce of the ite |
|                                                                                                    |                   | Branded Wheat Bread              | I<br>Template   | 25                                  |               |
|                                                                                                    |                   | £                                |                 |                                     | B             |
| Click on the field <b>No.</b>                                                                          | SKUs              |                                  |                 |                                     |               |
|                                                                                                    |                   |                                  |                 |                                     |               |
|                                                                                                    |                   |                                  |                 |                                     |               |
|                                                                                                    |                   | F10001                           |                 | ~                                   |               |
|                                                                                                    | ing Group         |                                  |                 | $\sim$                              |               |
|                                                                                                    |                   |                                  |                 |                                     |               |
|                                                                                                    |                   |                                  |                 |                                     |               |

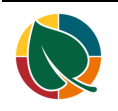

HFS Manufacturing

| Enter Location Code                | ter totals by:  |                                                     |  |
|------------------------------------|-----------------|-----------------------------------------------------|--|
|                                    | Location Filter | ~                                                   |  |
|                                    | Variant Filter  |                                                     |  |
|                                    | - Filter        | Code 1 Name                                         |  |
|                                    | - Tittelm       | → MAIN Main Warehouse<br>MAIN-DC1 Distribution Cent |  |
|                                    |                 |                                                     |  |
|                                    | dvanced >       | + New                                               |  |
| Enter Product Type Code            |                 | Notes $\perp$                                       |  |
|                                    |                 | Show more                                           |  |
|                                    |                 | (There is nothing t                                 |  |
|                                    |                 |                                                     |  |
|                                    |                 |                                                     |  |
|                                    |                 |                                                     |  |
|                                    |                 | ✓                                                   |  |
| Enter HFS Pieces Per Unit.         |                 |                                                     |  |
|                                    | ize             | 0                                                   |  |
|                                    | ize             | 0                                                   |  |
|                                    | ent             | 0                                                   |  |
|                                    | ·····           | 0.00                                                |  |
|                                    |                 | 0.00                                                |  |
|                                    | e Code          | ~                                                   |  |
| Enter HES Damagod Porcont          |                 |                                                     |  |
|                                    | ize             | 0                                                   |  |
|                                    | ent             | 0                                                   |  |
|                                    |                 | 1                                                   |  |
|                                    |                 | 0.00                                                |  |
|                                    | e Code          | ~                                                   |  |
|                                    | Sequence        | 0                                                   |  |
|                                    | T               |                                                     |  |
| Enter Default Production Line Code |                 | 0                                                   |  |
|                                    |                 | 1.00                                                |  |
|                                    |                 | 3                                                   |  |
|                                    |                 | $\sim$                                              |  |
|                                    |                 | 0                                                   |  |
|                                    |                 | $\sim$                                              |  |
|                                    |                 |                                                     |  |

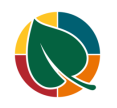

## 9. Manufacturing Setup

| Click on the search button                  | o -                                                                                           |
|---------------------------------------------|-----------------------------------------------------------------------------------------------|
|                                             | (년 ☆ 🥥 🛗 🌹 🋸 🗏                                                                                |
|                                             |                                                                                               |
|                                             | what you want to do. Quickly access actions, pages, reports, documentation, and apps and cons |
|                                             |                                                                                               |
|                                             | 2                                                                                             |
| Click on Manufacturing Setup Administration | ient V Sales Tell me what you want to do                                                      |
|                                             | ts Chart of A Manufacturing                                                                   |
|                                             | issions by NAV-X                                                                              |
|                                             | Manufacturing Setup                                                                           |
|                                             | itom                                                                                          |
|                                             | Documentation                                                                                 |
|                                             | - A How to Use the Manufacturing Batch Unit of Measure                                        |
| Enter Normal Starting Time                  | Manufacturing Setup                                                                           |
|                                             | General                                                                                       |
|                                             | , General                                                                                     |
|                                             | Normal Starting Time                                                                          |
|                                             |                                                                                               |
|                                             | Preset Output Quantity Expected Quantity                                                      |
| Enter Normal Ending Time                    | idin J                                                                                        |
|                                             | General                                                                                       |
|                                             | Normal Starting Time 12:00:00 AM                                                              |
|                                             | Normal Ending Time · · · ·                                                                    |
|                                             | Preset Output Quantity Expected Quantity                                                      |
|                                             | Show Capacity In · · · · · ·                                                                  |
| Enter Default Braduction Location           |                                                                                               |
| Enter Detault Production Location           | evel C • HFS WIP Schedule Co •                                                                |
|                                             | vel co • WIP Schedule Archiv •                                                                |
|                                             | Default Prod Blanket •                                                                        |
|                                             | ion L · Default Pan Type UOM ·                                                                |
|                                             | y, BO · (•)                                                                                   |
|                                             |                                                                                               |

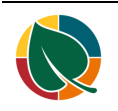

| Enter <b>Production Quick Entry Finished Good Item</b><br><b>Prefix</b> . | p                          |
|---------------------------------------------------------------------------|----------------------------|
|                                                                           |                            |
|                                                                           | Production Quick Ent       |
|                                                                           | Production Quick Ent       |
|                                                                           | Production Quick Ent     0 |
|                                                                           |                            |
| Enter Production Quick Entry WIP Item Prefix.                             |                            |
|                                                                           |                            |
|                                                                           | Production Quick Ent F     |
|                                                                           | Production Quick Ent       |
|                                                                           | Production Quick Ent       |
|                                                                           | V HFS Auto Post WIP C •    |
| Turn on the toggle field <b>Lindate Reason Code on</b>                    | V Hadata Dansan Cada       |
| Manual Edit of Component Quantity Per                                     | Production Quick Ent D     |
|                                                                           | Production Quick Ent     0 |
|                                                                           | HFS Auto Post WIP C        |
|                                                                           | Update Reason Code         |
|                                                                           | HES Change Over Bre        |
|                                                                           | HES Clean Un Break         |
| Will need to create a new <b>Reason Code</b> for Formula.                 | k Ent                      |
|                                                                           |                            |
|                                                                           | Code ·                     |
|                                                                           | eFor V                     |
|                                                                           | er Bre                     |
|                                                                           | reak V                     |
|                                                                           |                            |
| To create a new Reason Code, click on the search button                   | 0 -                        |
|                                                                           | 년 ☆ 🥥 🖽 🎖 🌲 🗏              |
|                                                                           |                            |
|                                                                           |                            |
|                                                                           | B 2                        |
|                                                                           | 2                          |

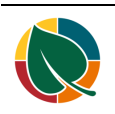

| Click on Reason Codes Administration              |                  | Tell me what y | ou want to do |                  |
|---------------------------------------------------|------------------|----------------|---------------|------------------|
|                                                   | Mani             | reason         |               |                  |
|                                                   | IVIAIIU          | <u> </u>       |               |                  |
|                                                   | General          | Go to Pages a  | and Tasks     |                  |
|                                                   |                  | > Reason C     | odes          |                  |
|                                                   | Normal Startir   | > Return Re    | easons        |                  |
|                                                   | Normal Endin     | > Fault Rea    | son Codes     |                  |
| Click on the cell <b>Code</b>                     |                  | -              |               |                  |
|                                                   | I Starting Time  |                | ONHAND        |                  |
|                                                   | I Ending Time    | - 1            | RECAL         |                  |
|                                                   | Output Quantity  |                | SAMPLE        |                  |
|                                                   | Capacity In      |                |               |                  |
|                                                   | rd Schedulina    |                |               |                  |
|                                                   | od, BOM Amou     |                |               |                  |
|                                                   | ou. both / intoi |                |               |                  |
| Enter <b>Code</b> .                               |                  |                | LOADADJUST    |                  |
|                                                   | I Starting Time  | -              |               |                  |
|                                                   | I Ending Time    | -              | RECAL         |                  |
|                                                   | Output Quantity  |                | SAMPLE        |                  |
|                                                   | anacity In       |                | → <b>*</b>    |                  |
|                                                   |                  |                |               |                  |
|                                                   | rd Scheduling    |                |               |                  |
|                                                   | od. BOM Amou     |                |               |                  |
| Enter <b>Description</b> .                        |                  | DSD Load Adj   | ust           |                  |
|                                                   |                  | DSD Onhands    |               |                  |
|                                                   |                  | Recalculate    |               |                  |
|                                                   |                  | DSD Returns    |               |                  |
|                                                   | :                | Formu          |               |                  |
|                                                   |                  |                |               |                  |
|                                                   |                  |                |               |                  |
|                                                   |                  |                |               |                  |
| Indete the Code on the Stackbacking Unit with the |                  |                |               |                  |
| value FORMULA                                     | HFS Reas         | sonCodeFor     |               | $\sim$           |
|                                                   | HFS Cha          | nge Over Bre   | Code 1        | Description      |
|                                                   | HFS Clea         | in Up Break    | → <u>EWIP</u> | Excess WIP Consu |
|                                                   | HFS WIP          | Schedule Co    | FORMULA       | Formula Change   |
|                                                   | WIP Sch          | edule Archiv   | LOADADJUST    | DSD Load Adjust  |
|                                                   | Defector         | Dead Planket   | ONHAND        | DSD Onhands      |
|                                                   | Detault H        | riod blanket   | RECAL         | Recalculate      |
|                                                   | P D - f la F     | THE LICK       | DETUDNIC      | DCD D-4          |

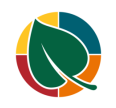

| Click on the lookup button <b>HFS Change Over Break Code</b> | VIP C · •                                                |
|--------------------------------------------------------------|----------------------------------------------------------|
|                                                              | Code · Code ·                                            |
|                                                              | eFor FORMULA                                             |
|                                                              | er Bre ·                                                 |
|                                                              | reak 🗸 Look up value for HFS Change Over Break           |
|                                                              | Jie Co                                                   |
|                                                              | eshine -                                                 |
| Click on the cell <b>Code</b> with the value <b>C/O</b>      | HFS ReasonCodeFor FORMULA ~                              |
|                                                              | HFS Change Over Bre V                                    |
|                                                              | HFS Clean Up Break Code 1 Description                    |
|                                                              | HFS WIP Schedule Co $\rightarrow$ <u>C/O</u> Change Over |
|                                                              | WIP Schedule Archiv C/U Clean Up                         |
|                                                              | Default Prod Blanket · LUNCH Lunch                       |
|                                                              | Default Pan Type UOM                                     |
| Click on the lookup button HFS Clean Up Break Code           | Code ·                                                   |
|                                                              | eFor · FORMULA · ·                                       |
|                                                              | er Bre · C/O ·                                           |
|                                                              | reak                                                     |
|                                                              | JIE Co                                                   |
|                                                              | rchiv                                                    |
|                                                              | velot 0                                                  |
| Click on the cell <b>Code</b> with the value <b>C/U</b>      | HES Clean Lin Break                                      |
|                                                              |                                                          |
|                                                              | Code      Description                                    |
|                                                              | $\rightarrow$ C/O Change Over                            |
|                                                              | Default Prod Blanket LUNCH Lunch                         |
|                                                              | MX Maintenance                                           |
|                                                              | + New                                                    |
| Enter HFS WIP Schedule Comment Code.                         |                                                          |
|                                                              |                                                          |
|                                                              |                                                          |
|                                                              |                                                          |
|                                                              | HFS WIP Schedule Co 1                                    |
|                                                              | WIP Schedule Archiv                                      |
|                                                              | Default Prod Blanket 0                                   |

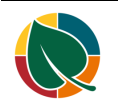

| Click on the lookup button <b>Prod. Blanket Spec Std.</b><br><b>Calc. UOM</b> | d Fore<br>locati<br>ead Ti<br>pec St                                                                                                    | V Bla<br>Co<br>Co<br>V De                       | ank Overflow Level All<br>ombined MPS/MRP ·<br>omponents at Locat · |
|-------------------------------------------------------------------------------|----------------------------------------------------------------------------------------------------|-------------------------------------------------|---------------------------------------------------------------------|
|                                                                               | Loss >                                                                                                    |                                                 |                                                                     |
| Click on the cell <b>Code</b> with the value <b>OZ</b>                        | Planning<br>Current Demand Fore •<br>Use forecast on locati •<br>Default Safety Lead Ti •<br>Prod. Blanket Spec St •                      | Code↑<br>→ <u>GR</u><br>KG<br>LB<br>OZ<br>+ New | Description<br>Grams<br>Kilo<br>Pounds<br>Ounces<br>V Default       |
| Click on <b>Production Loss</b>                                               | - 14<br>,<br>0 Ħ                                                                                                    | Default Safet<br>Prod. Blanket                  | y Lead Ti · OZ                                                      |
| Click on the lookup button <b>HFS Prod. Loss 1 Code</b>                       | Dec St     OZ       Loss     I       1 Code                                                                                               | V De                                            | S Prod. Loss 5 Code                                                 |
| Click on the link <b>New</b>                                                  | Default Safety Lead T<br>Prod. Blanket Spec St<br>Production Loss<br>HFS Prod. Loss 1 Cod<br>HFS Prod. Loss 2 Cod<br>HFS Prod. Loss 3 Cod | e · · ·                                         | (There is nothing to                                                |

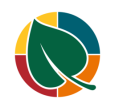

| Create and Enter <b>Code.</b> In this example, we created a code for Machine, Shop and Wrap Loss. | sellir<br>8pk.        | Code↑            | Description            |
|---------------------------------------------------------------------------------------------------|-----------------------|------------------|------------------------|
| Enter <b>Description</b>                                                                          |                       |                  |                        |
|                                                                                                   | Select - Product      | ion Loss Codes   | │ ,                    |
|                                                                                                   | C 1 A                 |                  |                        |
|                                                                                                   | → MACH                | Mach             | on Code Cap<br>Mach Qu |
|                                                                                                   | SHOP                  | Shop             | Shop Qu                |
|                                                                                                   | WRAP                  | Wrap             | Wrap Qu                |
|                                                                                                   |                       |                  |                        |
| Click on the button <b>OK</b>                                                                     |                       |                  |                        |
|                                                                                                   |                       |                  | 171                    |
|                                                                                                   |                       |                  | ſ                      |
|                                                                                                   |                       | OK               | Cancel                 |
|                                                                                                   |                       |                  | earcer                 |
|                                                                                                   | HFS Prod. Loss 7 Code | 2                | ~                      |
|                                                                                                   | HES Prod Loss & Code  | s                | ~                      |
| Click on the lookup button HFS Prod. Loss 2 Code                                                  |                       |                  |                        |
|                                                                                                   | Loss                  |                  |                        |
|                                                                                                   | I Code MACH           | ~                | HFS Prod. Loss 5 Code  |
|                                                                                                   | 2 Code                | ~                | HFS Prod. Loss 6 Code  |
|                                                                                                   | 3 Code · ·            | ~                | HFS Prod. Loss 7 Code  |
|                                                                                                   | 4 Code · ·            | ~                | HFS Prod. Loss 8 Code  |
|                                                                                                   |                       |                  |                        |
| Click on the cell Code with the value SHOP                                                        | Use forecast on locat | ti · (•)         | Combine                |
|                                                                                                   | Default Safety Lead T | Ti               | Comes                  |
|                                                                                                   | Prod. Blanket Spec St | t · Code↑        | Descripti              |
|                                                                                                   |                       | → MACH           | Mach L                 |
|                                                                                                   | Production Loss       | S WRAP           | Wrap L                 |
|                                                                                                   | HFS Prod. Loss 1 Cod  | de · · · · · New |                        |
|                                                                                                   | HFS Prod. Loss 2 Cod  | de               | → HFS Prod             |

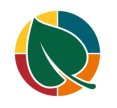

| Click on the lookup button HFS Prod. Loss 3 Code | Loss                   |                        |                       |  |
|--------------------------------------------------|------------------------|------------------------|-----------------------|--|
|                                                  | I Code · · MACH        | ~                      | HFS Prod. Loss 5 Code |  |
|                                                  | 2 Code ··· SHOP        | $\sim$                 | HFS Prod. Loss 6 Code |  |
|                                                  | 3 Code ···             | ~                      | HFS Prod. Loss 7 Code |  |
|                                                  | 4 Code · ·             | ~                      | HFS Prod. Loss 8 Code |  |
| Click on the cell Code with the value WRAP       | Prod. Blanket Spec St  | CC                     | ode† Descripti        |  |
|                                                  | Production Loss        | $\rightarrow$ <u>N</u> | 1ACH Mach L           |  |
|                                                  |                        | S                      | H <u>OP</u> Shop L    |  |
|                                                  | HFS Prod. Loss 1 Code  | V                      | VRAP Wrap L           |  |
|                                                  | HFS Prod. Loss 2 Code  | + New                  |                       |  |
|                                                  | HFS Prod. Loss 3 Code  |                        | → HFS Prod            |  |
|                                                  | LIFE Dead Lass A.C. de |                        | UEC Dec d             |  |

### **10. Update the Item Unit of Measure to Sack**

| On the <b>Item Card, c</b> lick on the navigation menu item popup <b>Related</b> | ad Sponge<br>utes based on the images you import for items and contacts. Enable   Don't ask<br>rs Request Approval   Actions <u>Related</u> Reports Fewer options<br>Attributes Adjust Inventory                                                                                                    |
|----------------------------------------------------------------------------------|----------------------------------------------------------------------------------------------------|
|                                                                                  | ···· \$10001 ···· Blocked ·····                                                                                                    |
| Click on the navigation menu item popup <b>Item</b>                              | SIUCUT · VVNILE Bread Sponge<br>× If you want, we can assign attributes based on the images y<br>Process Item Prices & Discounts Request Approval<br>④ History / Item / Item Prices & Discounts Request Approval<br>No,                                                                                                    |
| Click on the navigation menu item <b>Units of Measure</b>                        | • ● History ∨ Item ∨ ■ Availability ∨ ■ Purchases             ▶ Dimensions             ▶ Dimensions |

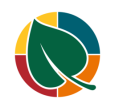

| Click on the cell <b>Code</b> with the value <b>PCS</b>   | read Sponge Item Units of Measure P Search +                                               |
|-----------------------------------------------------------|--------------------------------------------------------------------------------------------|
|                                                           | ttributes based on the ima<br>Code ↑ Qty. per Unit of<br>Measure                           |
|                                                           | counts Request Approv → IR → I PCS I 1                                                     |
|                                                           |                                                                                            |
|                                                           | White Bread Sr                                                                             |
| Click on the cell Code with the value SACK                | PAL Pallet                                                                                 |
|                                                           | White Bread Sp         PALLET         Pallet           →         PCS         Piece         |
|                                                           | RED SACK Sack                                                                              |
|                                                           | + New                                                                                      |
|                                                           |                                                                                            |
| Click on the button <b>Yes</b>                            | Do you want to rename the record?                                                          |
|                                                           |                                                                                            |
|                                                           | Yes No                                                                                     |
|                                                           |                                                                                            |
| Click on the cell <b>HFS BOM UOM Class</b> with the value | an shouña                                                                                  |
| Recipe Batch                                              | sure 🔎 Search + New 🐺 Edit List 📋 Delete Page                                              |
|                                                           | Qty. per Unit of Qty. per Base HFS BOM<br>Measure UOM UOM Class Height                     |
|                                                           | 1         1         ✓         0           1         1         0                            |
|                                                           |                                                                                            |
| Click on the item <b>Batch</b> in the list                |                                                                                            |
|                                                           | sure                                                                                       |
|                                                           | uty. per Unit of<br>Measure     uty. per base<br>UOM     H-S BUM<br>UOM Class       Height |
|                                                           | 1 1 1 Recipe                                                                               |
|                                                           |                                                                                            |

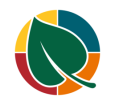

## 11. Production Blanket Spec Setup

| Click on the search button             |                     |                  |                            |              |              |             | <u> </u>  |
|----------------------------------------|---------------------|------------------|----------------------------|--------------|--------------|-------------|-----------|
|                                        |                     |                  |                            | LP.          | ~ @          |             |           |
|                                        |                     |                  |                            | Ģ            | ਮ <b>ਪ੍ਰ</b> |             |           |
|                                        |                     | <b>6</b>         | 14 14                      | 0            |              | 0           |           |
|                                        |                     | ф<br>—           | HFSSBTES                   | ہ مر         | 1 🐯          | ?           | Bennett ( |
|                                        | =                   |                  |                            |              |              |             |           |
|                                        |                     |                  |                            |              | -            | =           |           |
|                                        |                     |                  |                            |              |              |             |           |
| Enter Type to start search:            | Ψ_Ψ                 | Σ_Ψ_Ψ_۹          | υ ψ ψ ψ ψ                  | φ            |              |             | 2) - S    |
|                                        |                     | $\phi \phi \phi$ | $\Phi \Phi \Phi \Phi \Phi$ | 7 2          |              | Sale in     |           |
|                                        | ient Sal            |                  | me what you war            | at to do     |              |             |           |
|                                        |                     |                  | ine what you war           |              |              |             |           |
|                                        | ts Chart o          | В                |                            |              |              |             |           |
|                                        | issions by NAV      | -X Don           | 't know what to s          | earch for? 1 | ry explori   | ng          |           |
|                                        |                     |                  |                            |              |              |             | Actions   |
|                                        |                     | 1                | <b>•</b> • • •             |              |              |             | + Sales   |
| Click on Prod. Blanket Spec List Lists | ient∨ Sal           | les Tell i       | me what you war            | it to do     |              |             |           |
|                                        | ts Chart o          | f A Blar         | nket sp                    |              |              |             |           |
|                                        | issions by NAV      | Go               | to Pages and Tas           | sks          |              |             |           |
|                                        |                     | >                | Prod. Blanket Sp           | ec List      |              |             |           |
|                                        | sur                 | ) >              | Test - Calculate I         | Blanket Spe  | c Compon     | ents        |           |
|                                        |                     |                  |                            |              |              |             |           |
|                                        | - Doing roman       | Doc              | cumentation                |              |              |             |           |
| Click on the navigation menu item New  | φ.φ. <              |                  |                            | <u> </u>     | φφφ          | φ-φ-<br>φ-φ | Y         |
|                                        | ( <del>ф.</del> -ф) |                  | / 9                        | ¢φ           | ΦΦ           |             |           |
|                                        | e∨ Cash             | Mi (←            | Prod. Blanket              | Spec List    |              |             |           |
|                                        | Items Bar           | nk ,             |                            | + New        | Manage       | e Page      | e   N     |
|                                        | ou for downloa      | din              |                            |              |              |             |           |
|                                        |                     |                  | No. 1                      |              |              | ~           | Desc      |
|                                        |                     |                  |                            |              |              |             | (The      |
| Enter No.                              |                     |                  |                            |              |              |             |           |
|                                        |                     | Related          |                            |              |              |             |           |
|                                        |                     | General          |                            |              |              |             |           |
|                                        |                     |                  | 1                          | -            |              | _           |           |
|                                        |                     | No. • • • • •    |                            | Р            |              |             | ••••      |
|                                        |                     | Descriptior      | ı                          |              |              |             |           |
|                                        |                     |                  |                            |              |              |             |           |
|                                        |                     |                  |                            |              |              |             |           |

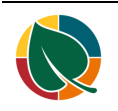

| Enter <b>Description</b> .                                        | Related  |                      |                 |                           |        |
|-------------------------------------------------------------------|----------|----------------------|-----------------|---------------------------|--------|
|                                                                   | Gener    | ral                  |                 |                           |        |
|                                                                   | No       |                      | P001            |                           |        |
|                                                                   | Descrip  | tion · · · · · · · · | В               |                           |        |
|                                                                   |          |                      |                 |                           |        |
|                                                                   | Blanke   | t Spec Compor        | ients Man       | age                       |        |
| Enter Item No.                                                    | -        | B                    | anket Spec Com  | inonents M                | 2020   |
|                                                                   |          |                      | ander Spee con  |                           | anay   |
|                                                                   |          |                      | Item No.        | Description               |        |
|                                                                   |          |                      | d v             |                           |        |
|                                                                   |          |                      | No. 1           | Description               |        |
|                                                                   |          |                      | → 1000          |                           |        |
| Click on the link in cell <b>No.</b> with the value <b>C90001</b> |          | ⇒ c                  | 1001            | new item                  | _      |
|                                                                   |          |                      | No.† D          | escription                |        |
|                                                                   |          | -                    | → 1000          |                           |        |
|                                                                   |          |                      | 1001 r          | ew item                   |        |
|                                                                   |          | -                    | C90001 C90002 C | Itilities<br>Direct Labor | _      |
|                                                                   |          |                      | C90003 S        | hipping                   |        |
|                                                                   |          | 4                    | + New           |                           |        |
| Click on the cell Algorithm Type Code                             |          |                      |                 |                           |        |
|                                                                   | s Manage |                      |                 |                           |        |
|                                                                   |          | Base Unit Of         | Algorithm       | Calculation               |        |
|                                                                   | cription | Measure Code         | Type Code       | Sequence Formu            | ila No |
|                                                                   | ties     | LD                   |                 | 0                         |        |
|                                                                   |          |                      |                 |                           |        |
|                                                                   |          |                      |                 |                           |        |
| Click on the link <b>New</b>                                      |          |                      | Code ↑          |                           | [      |
|                                                                   |          |                      |                 | (There is nothir          | ng to  |
|                                                                   |          |                      |                 |                           |        |
|                                                                   |          |                      | + New           |                           |        |
|                                                                   |          |                      | 1 1101          |                           |        |
|                                                                   |          |                      |                 |                           |        |
|                                                                   |          |                      |                 |                           |        |

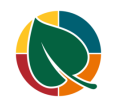

| Click on the cell Code. Enter a Code for 1 2 3 4 5 6 7<br>8 12 14 18 45.                         | Select - Pord. BOM Spec Algori                                                                                                    |
|--------------------------------------------------------------------------------------------------|----------------------------------------------------------------------------------------------------|
|                                                                                                  | Code↑ Description Fc                                                                                                    |
| Freter the Formula No. for each Order Freter Formula                                             | Elect - Pord BOM Spec Algorithm Types $\Box \mathcal{Q} \times \pm Newl$                                                                                                    |
| No. 1 2 3 4 5 6 7 8 12 14 18 45. These should correspond to each Code Created in the step above. |                                                                                                    |
|                                                                                                  | Code † Description Formula No. Formula Description                                                                                                    |
|                                                                                                  | → 1 🕴 🔽 🗸                                                                                                    |
|                                                                                                  | 2                                                                                                    |
|                                                                                                  | 3                                                                                                    |
|                                                                                                  | 5                                                                                                    |
| Click on the lookup button in the cell <b>Item No</b> .                                          | Blanket Spec Components Manage  Item No. Description  → 1000 1001 new item  Item No. Description  → 1000 1001 rew item  Item No. Description  → ✓  No. ↑ Description  F74737 Wendys 4.25in 12 Pk  110001 Flour  11000 Select record "11001"  110003 Yeast 110004 Sugar  4 |
| Conck on the lookup button in the cell Algorithm Type Code                                       | anage<br>Base Unit Of Algorithm Calculation<br>Measure Code Type Code Sequence Formula No.<br>LB 0 0 Look up value for Algorithm Type Code<br>Code ↑ Description<br>→ 1<br>12                                                                                             |

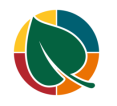

| Click on the cell <b>Code</b> with the value <b>2</b> . Ingredients will use Algorithm 2.    |                                  | 1 + 1                        | 1<br>12<br>14<br>18<br>2<br>New |                                  |                    |
|----------------------------------------------------------------------------------------------|----------------------------------|------------------------------|---------------------------------|----------------------------------|--------------------|
| Enter Factor.                                                                                |                                  |                              |                                 |                                  |                    |
|                                                                                              |                                  |                              |                                 |                                  | E                  |
|                                                                                              | thm Calculation<br>lode Sequence | Formula No.                  | Factor                          | Excl<br>From Has<br>Yield Factor | Fact<br>Perc<br>No |
|                                                                                              |                                  |                              |                                 |                                  |                    |
| Click on the cell Item No.                                                                   |                                  | BI                           | lanket Spec Cor                 | nponents                         | Manag              |
|                                                                                              |                                  |                              |                                 |                                  |                    |
|                                                                                              |                                  |                              | Item No.                        | Description                      | i.                 |
|                                                                                              |                                  |                              | → <u> 110001</u>                | Flour                            |                    |
|                                                                                              |                                  |                              | -                               |                                  |                    |
|                                                                                              |                                  |                              |                                 |                                  |                    |
| Click on the link in cell <b>No.</b> with the value <b>C90002</b> , This is our direct labor |                                  | $\rightarrow$                | ~                               |                                  |                    |
|                                                                                              |                                  |                              | No. ↑                           | Description                      |                    |
|                                                                                              |                                  |                              | 2000-5                          |                                  |                    |
|                                                                                              |                                  |                              | C90001                          | Utilities<br>Direct Labor        |                    |
|                                                                                              |                                  |                              | C90003                          | Shipping                         |                    |
|                                                                                              |                                  |                              | C90004                          | Maintenance                      |                    |
|                                                                                              |                                  | 4                            | + New                           |                                  |                    |
| Click on the cell Algorithm Type Code                                                        | s Manage                         |                              |                                 |                                  |                    |
|                                                                                              |                                  |                              |                                 |                                  |                    |
|                                                                                              | cription                         | Base Unit Of<br>Measure Code | Algorithm<br>Type Code          | Calculation<br>Sequence          | Formula No         |
|                                                                                              | ľ                                | LB                           | 2                               | 0 2                              | 2                  |
|                                                                                              | ct Labor                         | MIN                          |                                 | 0                                |                    |
|                                                                                              |                                  |                              |                                 |                                  |                    |
|                                                                                              |                                  |                              |                                 |                                  |                    |

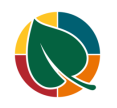

| Click on the cell <b>Code</b> with the value <b>4</b>                    |          |              |           |              |            |
|--------------------------------------------------------------------------|----------|--------------|-----------|--------------|------------|
|                                                                          |          |              | Code 1    |              | Descript   |
|                                                                          |          | -            | IV        |              |            |
|                                                                          |          |              | 2         |              |            |
|                                                                          |          |              | 3         |              | 1          |
|                                                                          |          |              | 4         |              | _          |
|                                                                          |          | -            | 45        |              |            |
|                                                                          |          | 1            | D<br>Name |              |            |
|                                                                          |          | +            | INEW      |              |            |
| Click on the cell Item No.                                               |          |              |           |              |            |
|                                                                          |          |              | Item No.  | Description  |            |
|                                                                          |          | 1            | Item Ivo. | Descriptio   | on         |
|                                                                          |          | -            |           | Direct La    | bor        |
|                                                                          |          | -            | CJOUGE    | Direct La    | 1001       |
|                                                                          |          |              |           |              |            |
|                                                                          |          |              |           |              |            |
|                                                                          |          |              |           |              |            |
|                                                                          |          |              |           |              |            |
| Click on the link in cell <b>No.</b> with the value <b>C90003</b> , this |          |              |           |              |            |
| is our shipping number.                                                  |          |              | No. ↑     | Description  |            |
|                                                                          |          |              | 2000-5    |              |            |
|                                                                          |          |              | C90001    | Utilities    |            |
|                                                                          |          |              | C90002    | Direct Labor |            |
|                                                                          |          |              | C90003    | Shipping     |            |
|                                                                          |          |              | C90004    | Maintenance  |            |
|                                                                          |          |              | 4         |              |            |
|                                                                          |          |              | + New     |              |            |
| Click on the cell Algorithm Type Code                                    |          |              |           |              |            |
|                                                                          |          | Base Unit Of | Algorithm | Calculation  |            |
|                                                                          | cription | Measure Code | Type Code | Sequence     | Formula No |
|                                                                          | 11       | LB           | 2         | 0            | 2          |
|                                                                          | ct Labor | MIN          | 4         | 0            | 4          |
|                                                                          | ping     | BSK          |           | 0            |            |
|                                                                          |          |              |           |              |            |
|                                                                          |          |              |           |              |            |
|                                                                          |          |              |           |              |            |
| Click on the cell <b>Code</b> with the value <b>7</b>                    |          |              | Code †    |              | Descript   |
|                                                                          |          |              |           |              | ocscript   |
|                                                                          |          | -            | 45        |              |            |
|                                                                          |          |              | 5         |              |            |
|                                                                          |          |              | 6         |              | 1          |
|                                                                          |          |              | /         |              |            |
|                                                                          |          |              | 8         |              |            |
|                                                                          |          | +            | New       |              |            |

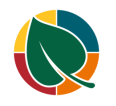

HFS Manufacturing

| Click on the cell <b>Item No</b> .                                                                                                    | Item No.     Description       110001     Flour       C90002     Direct Labor       →     C90003       Shipping                                                                                                    |
|----------------------------------------------------------------------------------------------------|----------------------------------------------------------------------------------------------------|
| Click on the link in cell <b>No.</b> with the value <b>P10003</b> , this is our packaging used for this blanket spec.                                                                                                    | No. ↑       Description         110010       Bag Flour         P10001       Company Brand Bag         P10002       Clear Bag (No Branding)         P10003       Red Kwik Loc         P10004       Blue Kwik Loc         +       New |
| Click on the cell <b>Code</b> with the value <b>12</b>                                                                                                    | BSK 7 0 7<br>EA 0 Code↑ Descript<br>→ 1<br>12<br>14<br>18<br>2<br>2                                                                                                    |
| Enter <b>Factor</b> . This is the percentage that will need to<br>be added to the item for a sack of dough to be<br>produced. In this case we're going to enter 3 and add<br>3% extra of this packaging item, knowing we're going<br>to lose some in the process of manufacturing this<br>dough. | Calculation<br>Sequence Formula No. Factor<br>0 2 3<br>0 4<br>0 7<br>0 12                                                                                                    |
| Click on the back button                                                                                                    | dynamics.com/748a1891-c140-4292-94da-b1a5b2b4ef72/HFSSBTEST/?company=( Recipes of Yum Doing Power BI the entral entral Prod. Blanket Spec List Example A search + New POO1 · Rroad                                                  |

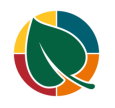

Palatad

| Click on Shipping on the Item Card                                         | Shipping >       |        |                               |
|----------------------------------------------------------------------------|------------------|--------|-------------------------------|
|                                                                            | Replenishme      | nt     |                               |
| Click on the lookup button HFS                                             | Dealeristaneet C | ~~~~   | HES Transport Loit Of Measure |
| ShippingUnitOfMeasureCode                                                  |                  | ~      | HFS Transport UOM Factor      |
|                                                                            |                  | 0      | Odd Threshold                 |
|                                                                            |                  | ~      | Odd Variable                  |
|                                                                            |                  | 0      | Ship UOM Rounding             |
|                                                                            |                  |        |                               |
| Click on the link in cell <b>Code</b> with the value <b>BSK</b>            | pping UOM Factor |        |                               |
|                                                                            | 5 1 H            | Code 1 | Description                   |
|                                                                            | uishment         | BATCH  | Batch                         |
|                                                                            |                  | BOX    | Box<br>Basket                 |
|                                                                            | hment System     | CAN    | Can                           |
|                                                                            | ie Calculation   | CS     | Case                          |
|                                                                            | 3                | + New  |                               |
| Enter HFS Shipping UOM Factor.                                             |                  |        | ~                             |
|                                                                            |                  |        | 0                             |
|                                                                            | easureCode BSK   |        | ~                             |
|                                                                            | ctor · · · · · · |        | 1þ                            |
|                                                                            |                  |        |                               |
|                                                                            |                  |        |                               |
|                                                                            |                  |        |                               |
| Click on the lookup button <b>HFS</b><br><b>TransportUnitOfMeasureCode</b> |                  | 0.00   |                               |
|                                                                            |                  | 0      |                               |
|                                                                            |                  | 0.00   |                               |

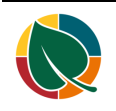

| Click on the link in cell <b>Code</b> with the value <b>DOL</b> | sport UOM Factor                                                                |
|-----------------------------------------------------------------|---------------------------------------------------------------------------------|
|                                                                 | Code † Description                                                              |
|                                                                 | CAN Can                                                                         |
|                                                                 | able CS Case                                                                    |
|                                                                 | M Rounding DOL Dolly                                                            |
|                                                                 | EA Each                                                                         |
|                                                                 | GR Grams                                                                        |
|                                                                 | + New                                                                           |
|                                                                 | on                                                                              |
| Enter HFS Transport UOM Factor.                                 |                                                                                 |
|                                                                 |                                                                                 |
|                                                                 |                                                                                 |
|                                                                 | easureCode · · · · DOL · ·                                                      |
|                                                                 | ictor                                                                           |
|                                                                 | 0.00                                                                            |
|                                                                 | 0.00                                                                            |
|                                                                 |                                                                                 |
| Enter Odd Variable.                                             |                                                                                 |
|                                                                 | easureCode ····· DOL ····                                                       |
|                                                                 | 15                                                                              |
|                                                                 | 15.00                                                                           |
|                                                                 |                                                                                 |
|                                                                 |                                                                                 |
|                                                                 |                                                                                 |
|                                                                 |                                                                                 |
|                                                                 |                                                                                 |
| Click on the navigation menu item popup Actions                 |                                                                                 |
|                                                                 | ded wheat Bread                                                                 |
|                                                                 | ssign attributes based on the images you import for items and contacts. Enable  |
|                                                                 |                                                                                 |
|                                                                 | & Discounts Request Approval <u>Actions</u> Related Reports Few                 |
|                                                                 |                                                                                 |
|                                                                 |                                                                                 |
|                                                                 | F10001 ···· Blo                                                                 |
| Click on the navigation menu item popup Functions               | ided vyneat Bread                                                               |
|                                                                 | assign attributes based on the images you import for items and contacts. Enable |
|                                                                 |                                                                                 |
|                                                                 | es & Discounts Request Approval <u>Actions</u> Related Reports Fe               |
|                                                                 | Purchase Prices & Discounts $\vee$ 🦸 Functions $\vee$ 🕮 Production $\vee$       |
|                                                                 |                                                                                 |
|                                                                 |                                                                                 |
|                                                                 | Branded Wheat Bread                                                             |

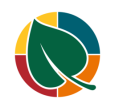

|                                                      | equest Approval <u>Actions</u> Related Re         | ports Fewer options                   |
|------------------------------------------------------|---------------------------------------------------|---------------------------------------|
|                                                      | ices & Discounts 🗸 🦸 Functions 🗸 🕮 Prod           | duction $\checkmark$ 🗎 Requisition Wo |
|                                                      | 🖀 Create Stockkeeping Unit                        | Item Journal                          |
|                                                      | Eaculate Counting Period                          | d                                     |
|                                                      | randed Wheat Bread                                | lype                                  |
| Click on the navigation menu item Create BOM         | sed on the images you import for items and contac | ts. Enable   Don't ask again          |
|                                                      | equest Approval <u>Actions</u> Related Re         | ports Fewer options                   |
|                                                      | ices & Discounts 🗸 🦸 Functions 🗸 🚊 Prod           | duction $\checkmark$ 🗎 Requisition Wo |
|                                                      | 🔊 Create PO 🎄 Creat                               | e BOM en Journal                      |
|                                                      | Le Creat                                          | e Routing                             |
|                                                      | randed Wheat Bread                                | туре                                  |
|                                                      |                                                   | Base Unit of Measure                  |
| Click on the lookup button <b>Production BOM No.</b> |                                                   |                                       |
|                                                      | тоск                                              |                                       |
|                                                      |                                                   | 🛈 Details 🛛 🔋 Attao                   |
|                                                      | ~                                                 |                                       |
|                                                      | ×                                                 | Picture ~                             |
|                                                      | 0.00001                                           |                                       |
|                                                      | ~                                                 |                                       |
|                                                      |                                                   |                                       |
| Click on the link Select from full list              | Description                                       |                                       |
|                                                      | White Bread Dough                                 |                                       |
|                                                      | Branded Wheat Bread                               |                                       |
|                                                      | White Bread Sponge                                |                                       |
|                                                      | Select fro                                        | m full liet                           |
|                                                      | Selection                                         |                                       |
|                                                      |                                                   |                                       |
|                                                      |                                                   |                                       |
|                                                      |                                                   |                                       |
| Click on the navigation menu item popup $\Box \Box$  | $(\mathcal{O})$ +                                 | 1                                     |
|                                                      | <u> </u>                                          |                                       |
|                                                      |                                                   |                                       |
|                                                      | intacts. Enable   Don't ask again                 |                                       |
|                                                      | ction BOMs $  \ P \lor + New \cdots$              |                                       |
|                                                      |                                                   |                                       |
|                                                      | Description                                       | Status                                |
|                                                      | White Bread Dough                                 | Now                                   |

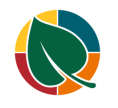

| •                                                      |                                                                                                    |                     |                      |           |             |                 |                |
|--------------------------------------------------------|----------------------------------------------------------------------------------------------------|---------------------|----------------------|-----------|-------------|-----------------|----------------|
|                                                        | again                                                                                                    |                     |                      |           |             |                 |                |
|                                                        |                                                                                                    |                     |                      |           |             |                 | 0.7 X          |
|                                                        | 1 1100                                                                                                    |                     |                      |           | 1.542       |                 |                |
|                                                        |                                                                                                    |                     | Manage               | 3         |             |                 | _              |
|                                                        | Devich                                                                                                    |                     | Process              |           | > 🖸 View    |                 | iure Code      |
|                                                        | at Bread                                                                                                    |                     | Reports              |           | > 间 Delete  | EA              |                |
| Click on the navigation menu item popup <b>Process</b> |                                                                                                    | 2                   |                      |           |             | / // (6-0)      |                |
|                                                        |                                                                                                    | $\leftarrow$        | Production           | n BOM     |             |                 |                |
|                                                        |                                                                                                    |                     | E1000                | )1 · Rr   | andad \     | Mhaat           | Broad          |
|                                                        |                                                                                                    |                     | 11000                |           | anucu       | viicat          | Dicau          |
|                                                        |                                                                                                    |                     | Process              | Prod. BOI | M Page      | Actions         | Related F      |
|                                                        |                                                                                                    |                     | General              |           |             |                 |                |
|                                                        |                                                                                                    |                     | No                   |           |             | E1000           | 4              |
| Click on the navigation menu item Versions             |                                                                                                    | $\leftarrow$        | Production           | n BOM     |             | FIOOD           | 4              |
|                                                        |                                                                                                    |                     | E1000                | )1 · Rr   | anded )     | Nhaat           | Broad          |
|                                                        |                                                                                                    |                     | 11000                |           | anucu       | viicat          | Dicau          |
|                                                        |                                                                                                    |                     | Process              | Prod. BOI | M Page      | Actions         | Related F      |
|                                                        |                                                                                                    |                     | 🖪 Сору               | BOM       | Versions    | 🕅 Matrix p      | er Version 🛛 🖡 |
|                                                        |                                                                                                    |                     |                      | _         |             | 51000           |                |
|                                                        |                                                                                                    |                     | No,                  |           |             | F1000           | n<br>          |
|                                                        |                                                                                                    |                     | Descriptio           | n         |             | Brand           | ed Wheat Breac |
| Click on the havigation menu item New                  | Ψ Ψ<br>Φ                                                                                                    | $\hat{\mathcal{O}}$ | <u>မှ စု စု</u> စ    | ͺͺͺͺͺͺ    |             | Exert in        | 1/2            |
|                                                        | the second second second second second second second second second second second second second second second se | ø                   | $-\phi$ $-\phi$      | Φ         | 1 ~2/       | 一件文件            | 11 / H - [ -   |
|                                                        | 10001 · Br                                                                                                    | andeo               | d Wheat Bre          | ad        |             |                 |                |
|                                                        | Prod. BOM                                                                                                    | Vers                | ion List             | ,         | ch + New    | Manage          | Process Re     |
|                                                        |                                                                                                    |                     |                      |           |             | reate a new ent | ry.            |
|                                                        | Version<br>Code ↑                                                                                               | ~                   | Productio<br>BOM No. | n<br>Sta  | tus 🍸 🛛 Loc | ation Code      | Description    |
|                                                        |                                                                                                    |                     |                      |           |             |                 |                |
| Enter Version Code.                                    | 1                                                                                                    |                     |                      |           |             |                 |                |
|                                                        | Excel                                                                                                    | A                   | ctions Re            | elated R  | eports Few  | er options      |                |
|                                                        |                                                                                                    |                     |                      |           |             |                 |                |
|                                                        |                                                                                                    |                     |                      |           |             |                 |                |
|                                                        |                                                                                                    |                     |                      |           |             |                 |                |
|                                                        |                                                                                                    |                     |                      |           |             |                 |                |
|                                                        |                                                                                                    |                     |                      |           |             |                 |                |

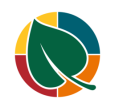

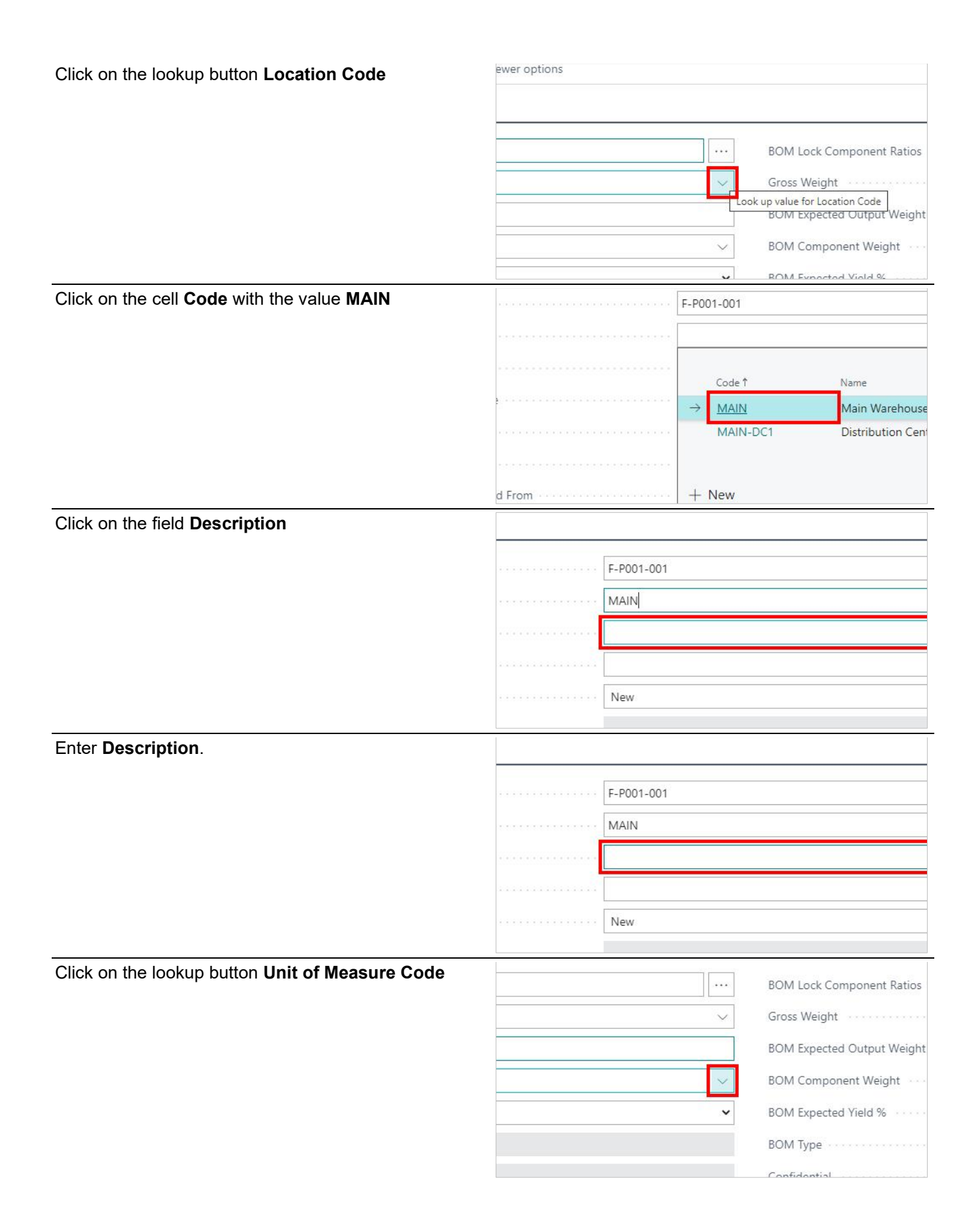

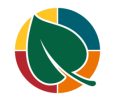

| Click on the cell <b>Code</b> with the value <b>EA</b>                                                        |                                              | Code 1                                                                                                    | Description                                                                                                    |
|----------------------------------------------------------------------------------------------------|----------------------------------------------|----------------------------------------------------------------------------------------------------|----------------------------------------------------------------------------------------------------|
|                                                                                                    |                                              | CAN                                                                                                    | Can                                                                                                    |
|                                                                                                    | d From                                       | CS                                                                                                    | Case                                                                                                    |
|                                                                                                    | pied From                                    | DAY                                                                                                    | Day                                                                                                    |
|                                                                                                    |                                              | DOL                                                                                                    | Dolly                                                                                                    |
|                                                                                                    |                                              | EA                                                                                                    | Each                                                                                                    |
|                                                                                                    | Method · · · · · · · · · · · · · · · · · · · | GR<br>L New                                                                                                    | Grams                                                                                                    |
|                                                                                                    |                                              | TIVEW                                                                                                    |                                                                                                    |
|                                                                                                    |                                              |                                                                                                    |                                                                                                    |
| Click on the leakup butten <b>Production Line Code</b>                                                        |                                              |                                                                                                    |                                                                                                    |
| Click of the lookup batton Froduction Line Code                                                               |                                              |                                                                                                    | Lock Formula Calculation                                                                                                    |
|                                                                                                    |                                              |                                                                                                    | HFS Use BOM Comp. Wgt.                                                                                                    |
|                                                                                                    |                                              | ~                                                                                                    | HES User Lock Edit                                                                                                    |
|                                                                                                    |                                              |                                                                                                    | HIS BOLLUE T                                                                                                    |
|                                                                                                    |                                              |                                                                                                    | HFS BOM MIX Time                                                                                                    |
|                                                                                                    |                                              | $\sim$                                                                                                    | HFS BOM Hold Time                                                                                                    |
|                                                                                                    |                                              | $\sim$                                                                                                    | HFS BOMFermentationTemper                                                                                                    |
|                                                                                                    |                                              | 0.00                                                                                                    | UFC Mulitala Miyara                                                                                                    |
| Click on the cell Code with the value P001                                                                    | Method ·····                                 |                                                                                                    |                                                                                                    |
|                                                                                                    |                                              |                                                                                                    |                                                                                                    |
|                                                                                                    |                                              |                                                                                                    |                                                                                                    |
|                                                                                                    |                                              | Code 1                                                                                                    | Location Code 🕇 🍸                                                                                                    |
|                                                                                                    |                                              | → <u>P001</u>                                                                                                    | MAIN                                                                                                    |
|                                                                                                    |                                              |                                                                                                    |                                                                                                    |
|                                                                                                    |                                              | P002                                                                                                    | MAIN                                                                                                    |
|                                                                                                    |                                              | P002<br>P003                                                                                                    | MAIN                                                                                                    |
|                                                                                                    |                                              | P002<br>P003                                                                                                    | MAIN                                                                                                    |
| Olichers the leadure butter <b>D</b> reduct <b>T</b> urse <b>O</b> ede                                        |                                              | P002<br>P003<br>+ New                                                                                                    | MAIN                                                                                                    |
| Click on the lookup button <b>Product Type Code</b>                                                           |                                              | P002<br>P003<br>+ New                                                                                                    | MAIN<br>MAIN<br>HFS User Lock Edit                                                                                                    |
| Click on the lookup button <b>Product Type Code</b>                                                           |                                              | P002<br>P003<br>+ New                                                                                                    | MAIN<br>MAIN<br>HFS User Lock Edit                                                                                                    |
| Click on the lookup button <b>Product Type Code</b>                                                           |                                              | P002     P003     + New                                                                                                    | MAIN<br>MAIN<br>HFS User Lock Edit<br>HFS BOM Mix Time                                                                                                    |
| Click on the lookup button <b>Product Type Code</b>                                                           |                                              | P002<br>P003<br>+ New<br>~                                                                                                    | MAIN<br>MAIN<br>HFS User Lock Edit<br>HFS BOM Mix Time<br>HFS BOM Hold Time                                                                                                    |
| Click on the lookup button <b>Product Type Code</b>                                                           |                                              | P002<br>P003<br>+ New<br>~<br>~                                                                                                    | MAIN<br>MAIN<br>HFS User Lock Edit<br>HFS BOM Mix Time<br>HFS BOM Hold Time<br>HFS BOMFermentationTemper                                                                              |
| Click on the lookup button <b>Product Type Code</b>                                                           |                                              | P002<br>P003<br>+ New<br>><br>><br>><br>>                                                                                                    | MAIN<br>MAIN<br>HFS User Lock Edit<br>HFS BOM Mix Time<br>HFS BOM Hold Time<br>HFS BOMFermentationTemper<br>HFS Mulitple Mixers                                                       |
| Click on the lookup button <b>Product Type Code</b>                                                           |                                              | P002<br>P003<br>+ New<br>~<br>~<br>~<br>0.00                                                                                                    | MAIN<br>MAIN<br>HFS User Lock Edit<br>HFS BOM Mix Time<br>HFS BOM Hold Time<br>HFS BOMFermentationTemper<br>HFS Mulitple Mixers<br>Last Date Modified                                 |
| Click on the lookup button <b>Product Type Code</b>                                                           |                                              | P002<br>P003<br>+ New<br>✓<br>✓<br>✓<br>✓<br>0.00                                                                                                    | MAIN<br>MAIN<br>HFS User Lock Edit<br>HFS BOM Mix Time<br>HFS BOM Hold Time<br>HFS BOMFermentationTemper<br>HFS Mulitple Mixers<br>Last Date Modified                                 |
| Click on the lookup button <b>Product Type Code</b>                                                           |                                              | P002<br>P003<br>+ New<br>✓<br>✓<br>✓<br>✓<br>0.00                                                                                                    | MAIN<br>MAIN<br>HFS User Lock Edit<br>HFS BOM Mix Time<br>HFS BOM Hold Time<br>HFS BOMFermentationTemper<br>HFS Mulitple Mixers<br>Last Date Modified                                 |
| Click on the lookup button <b>Product Type Code</b> Click on the cell <b>Code</b> with the value <b>PT001</b> |                                              | P002<br>P003<br>+ New<br>V<br>V<br>V<br>0.00<br>m<br>1001                                                                                                    | MAIN<br>MAIN<br>HFS User Lock Edit<br>HFS BOM Mix Time<br>HFS BOM Hold Time<br>HFS BOMFermentationTemper<br>HFS Mulitple Mixers<br>Last Date Modified                                 |
| Click on the lookup button Product Type Code Click on the cell Code with the value PT001                      |                                              | P002<br>P003<br>+ New<br>~<br>~<br>~<br>0.00<br>=<br>T001                                                                                                    | MAIN<br>MAIN<br>HFS User Lock Edit<br>HFS BOM Mix Time<br>HFS BOM Hold Time<br>HFS BOMFermentationTemper<br>HFS Mulitple Mixers<br>Last Date Modified                                 |
| Click on the lookup button Product Type Code Click on the cell Code with the value PT001                      |                                              | P002<br>P003<br>+ New<br>                                                                                                    | MAIN<br>MAIN<br>HFS User Lock Edit<br>HFS BOM Mix Time<br>HFS BOM Hold Time<br>HFS BOMFermentationTemper<br>HFS Mulitple Mixers<br>Last Date Modified                                 |
| Click on the lookup button Product Type Code Click on the cell Code with the value PT001                      |                                              | P002<br>P003<br>+ New<br>✓<br>✓<br>✓<br>0.00<br>➡<br>T001<br>Code ↑<br>→ PT001                                                                                                    | MAIN<br>MAIN<br>MAIN<br>HFS User Lock Edit<br>HFS BOM Mix Time<br>HFS BOM Hold Time<br>HFS BOMFermentationTemper<br>HFS Mulitple Mixers<br>Last Date Modified<br>Descripti            |
| Click on the lookup button Product Type Code Click on the cell Code with the value PT001                      |                                              | P002<br>P003<br>+ New<br>✓<br>✓<br>✓<br>0.00<br>T001<br>Code ↑<br>PT001                                                                                                    | MAIN<br>MAIN<br>MAIN<br>HFS User Lock Edit<br>HFS BOM Mix Time<br>HFS BOM Hold Time<br>HFS BOMFermentationTemper<br>HFS Mulitple Mixers<br>Last Date Modified<br>Descripti<br>White E |
| Click on the lookup button Product Type Code Click on the cell Code with the value PT001                      |                                              | P002<br>P003<br>+ New<br>✓<br>✓<br>✓<br>0.00<br>m<br>T001<br>Code ↑<br>PT001                                                                                                    | MAIN<br>MAIN<br>HFS User Lock Edit<br>HFS BOM Mix Time<br>HFS BOM Hold Time<br>HFS BOMFermentationTemper<br>HFS Mulitple Mixers<br>Last Date Modified<br>Descripti                    |
| Click on the lookup button Product Type Code Click on the cell Code with the value PT001                      |                                              | P002<br>P003<br>+ New<br>✓<br>✓<br>✓<br>0.00<br>□<br>□<br>0.00<br>□<br>0.00<br>□<br>0.00<br>□<br>0.00<br>□<br>0.00<br>□<br>0.00<br>□<br>0.00<br>□<br>0.00<br>□<br>0.00<br>□<br>0.00<br>□<br>0.00<br>0<br>0.00<br>0<br>0.00<br>0<br>0.00<br>0<br>0.00<br>0<br>0.00<br>0<br>0.00<br>0<br>0.00<br>0<br>0<br>0.00<br>0<br>0<br>0.00<br>0<br>0<br>0<br>0<br>0<br>0<br>0<br>0<br>0<br>0<br>0<br>0 | MAIN<br>MAIN<br>HFS User Lock Edit<br>HFS BOM Mix Time<br>HFS BOM Hold Time<br>HFS BOMFermentationTemper<br>HFS Mulitple Mixers<br>Last Date Modified<br>Descripti                    |

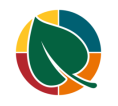

| Click of the havigation mend tem popup Related                      |             | ← Prod. Bla ←             | HFS Prod Blanket Spec Card                 |
|---------------------------------------------------------------------|-------------|---------------------------|--------------------------------------------|
|                                                                     | d Wh        | , O Se                    | P001 · Bread Lir                           |
|                                                                     | pen in Exce | No. 1                     | Related                                    |
|                                                                     |             | <u>P001</u>               | General                                    |
|                                                                     |             |                           | No P001                                    |
| Click on the navigation menu item popup <b>Production</b>           | 101-DIL     | The Free blonker oper     |                                            |
|                                                                     | O Se        | P001 · Br                 | ead Line Produc                            |
|                                                                     | o. †        | Related                   |                                            |
|                                                                     | 001         | Prod Blanket Spec 🗸       | Production V Functions V                   |
|                                                                     |             | No                        | P001                                       |
|                                                                     |             | Description               | Bread Line Production                      |
| Click on the navigation menu item popup <b>Prod</b><br>Blanket Spec | d Wh        | ,∕ Se                     | P001 · Bread Lir                           |
|                                                                     | pen in Exce | No. Ť                     | Related                                    |
|                                                                     |             | <u>P001</u>               | Prod Blanket Spec V Production V           |
|                                                                     |             |                           | No.                                        |
|                                                                     |             |                           | Description Bread Line Pr                  |
| Click on the navigation menu item Location<br>Production Lines      |             | , O Se                    | POOL - RLEAD FIL                           |
|                                                                     | pen in Exce | No. †                     | Related                                    |
|                                                                     |             | <u>P001</u>               | Prod Blanket Spec $\lor$ Production $\lor$ |
|                                                                     |             |                           | Location Production Lines                  |
|                                                                     |             |                           | Description · · · · · · Bread Line Pr      |
| Click on the lookup button in the cell Location Code                | ۳ <u>ب</u>  | TOOT - DIEau LINE FTOUUCU | UIT                                        |
|                                                                     | (           | Prod. Blanket Spec Locati | on Production Lines 🛛 🔎 Search 🕂           |
|                                                                     | d           | Location Code ↑           | Location Name                              |
|                                                                     | er:         | →                         | ✓                                          |
|                                                                     | 1           |                           | <u> </u>                                   |
|                                                                     | pt          |                           |                                            |

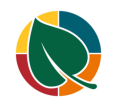

| Click on the cell <b>Code</b> with the value <b>MAIN</b> | Related Location Code † Location Nam                   |
|----------------------------------------------------------|--------------------------------------------------------|
|                                                          | $\rightarrow$ $\vee$                                   |
|                                                          | Gener                                                  |
|                                                          | No. ····                                               |
|                                                          | Descript MAIN-DC1 Distribution Cer                     |
|                                                          |                                                        |
|                                                          | Blanket - New                                          |
| Click on the cell <b>Production Line Code</b>            | T INCOV                                                |
|                                                          | Justian Lines O Secolo - New TS 543 Link C Delete Dece |
|                                                          | Auction Lines >> Search + New BY Edit List Delete Page |
|                                                          | Location Name Production Line Code ↑ Production Line   |
|                                                          | Main Warehouse                                         |
|                                                          |                                                        |
|                                                          |                                                        |
|                                                          |                                                        |
| Click on the cell Code with the value P001               | Landia Nazz                                            |
|                                                          | Main Warehouse                                         |
|                                                          |                                                        |
|                                                          | Code↑ Location Code↑                                   |
|                                                          | → P001 MAIN                                            |
|                                                          | P002 MAIN<br>P003 MAIN                                 |
|                                                          |                                                        |
|                                                          | + New                                                  |
| Click on the lookup button <b>Prod Blanket Spec No.</b>  | HFS Use BOM Comp. Wgt.                                 |
|                                                          | ✓ HFS User Lock Edit                                   |
|                                                          | HFS BOM Mix Time                                       |
|                                                          | HFS BOM Hold Time                                      |
|                                                          | Look up value for Prod Blanket Spec No.                |
|                                                          |                                                        |
|                                                          | 0.00 HES Multiple Mixers                               |
| Click on the cell <b>Prod. Blanket Spec No.</b> with the | Pint Last Late Medited                                 |
| value P001                                               |                                                        |
|                                                          |                                                        |
|                                                          | Prod. Blanket Spec No. † Location Code 1               |
|                                                          | → <u>P001</u> MAIN                                     |
|                                                          |                                                        |
|                                                          |                                                        |
|                                                          |                                                        |

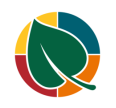

| Click on the link <b>Open the date picker for Starting</b><br><b>Date</b>         | HFS BOM Hold Time · · · · · · · · · · · · · · · · · · ·                                                                                                    |
|-----------------------------------------------------------------------------------|----------------------------------------------------------------------------------------------------|
| Click on a date in the calendar                                                   | r Method                                                                                                    |
|                                                                                   | 2         22         23         24         25         26         27           28         29         30         31                                                           |
| Click on the cell <b>Type</b> with the value <b>Item Production</b><br><b>BOM</b> | Lines Manage Component Fewer options Type No. Description  →  ✓                                                                                                    |
| Click on the cell <b>No.</b> with the value <b>D10001</b>                         | HFS Damage %<br>Starting Date<br>BOM End Date<br>BOM End Date<br>Lines Manage Fringes D10001 Wheat Bread Dough<br>F10001 Branded Wheat Bread<br>F10019 Baguette French Poly |
| Click on the cell <b>Type</b>                                                     | Lines     Manage     Component     Fewer options       Type     No.     Description       →     Item     :     D10001     Wheat Bread Dough                                 |

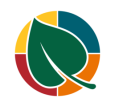

| Click on the cell <b>No</b> .                                     |            | Lines Manag  |               | ge Component Fewe |                              | Fewer option            | er options    |                       |
|-------------------------------------------------------------------|------------|--------------|---------------|-------------------|------------------------------|-------------------------|---------------|-----------------------|
|                                                                   |            |              |               |                   |                              |                         |               |                       |
|                                                                   |            |              | Тур           | e                 | No.                          | D                       | escription    |                       |
|                                                                   |            |              | lter<br>→ Ite | m 🗸               | D100                         | 001 W                   | 'heat Bread D | ough                  |
|                                                                   |            |              | 5 144         |                   |                              |                         |               |                       |
|                                                                   |            |              |               |                   |                              |                         |               |                       |
|                                                                   |            |              |               | 1                 |                              |                         |               |                       |
| Click on the link in cell <b>No.</b> with the value <b>P10001</b> | 1          |              |               |                   |                              |                         |               |                       |
|                                                                   |            | Sta          | arting Da     | te                |                              | *                       |               |                       |
|                                                                   |            | BC           | OM End E      | )ate              | No.                          | T Des<br>008 Vit        | al Wheat Glui | ten                   |
|                                                                   |            |              |               |                   | 1100                         | 010 Ba                  | g Flour       |                       |
|                                                                   |            | Li           | nes           | Manage            | P10001 Company Brand Ba      |                         |               | Bag                   |
|                                                                   |            |              |               |                   | P10002 Clear Bag (No Brandin |                         |               | randing)              |
|                                                                   |            |              | Туре          |                   | PT0005 Red KWIK Loc          |                         |               |                       |
|                                                                   |            |              | Item          |                   | + Ne                         | ew                      |               |                       |
| Enter the text <b>1 in Quantity per</b> .                         | 142        |              |               |                   |                              |                         |               | P                     |
|                                                                   | ription    |              |               | Qua               | ntity per                    | Unit of<br>Measure Code | Pro<br>e Qu   | cessed C<br>Jantity L |
|                                                                   | at Bread [ | Dough        |               |                   | 1.33                         | LB                      |               | 1.33 L                |
|                                                                   | ipany Brar | nd Bag       |               |                   |                              | EA                      |               | 0 LI                  |
|                                                                   |            |              |               | 1                 |                              |                         |               |                       |
|                                                                   |            |              |               |                   |                              |                         |               |                       |
|                                                                   |            |              |               |                   |                              |                         |               |                       |
| Click on the link <b>Functions</b>                                |            | $\leftarrow$ | Product       | ion BOM Ve        | rsion                        |                         |               |                       |
|                                                                   |            |              | F100          | )01 Br;           | ande                         | d Whe                   | at Brea       | ad F-l                |
|                                                                   |            |              | 1100          |                   | ande                         | a mie                   | at bree       |                       |
|                                                                   |            |              | Process       | Reports           |                              | pen in Excel            | Action        | ns Rela               |
|                                                                   |            |              | ∮ Fi          | inctions $\vee$   |                              |                         |               |                       |
|                                                                   |            |              | Prod. B       | OM No. Cop        | ied From                     |                         |               |                       |
|                                                                   |            |              | BOM Ve        | ersion Code       | Copied F                     | rom                     |               |                       |
|                                                                   | _          |              | Conied        | hv llser          |                              |                         |               |                       |
| Click on the navigation menu item Calculate Blanket               |            |              | e Cos         | ting              |                              |                         | >             |                       |
|                                                                   |            |              | 쒭 Cre         | ate Prod. Or      | dr.                          |                         |               | 3/22/202              |
|                                                                   |            |              | Tor:          | t - Calculato     | Rianket 9                    | Spec Compon             | ents          |                       |
|                                                                   |            |              | EQ res        | - calculate       | the Carlos                   | wee compone             | ciită         |                       |
|                                                                   |            |              | E Cal         | ulate blanke      | et spec C                    | omponents               | 1             | ns                    |
|                                                                   |            |              | an Inse       | ert Prod. BOI     | vi Produc                    | tion Location           | item No.      |                       |
|                                                                   |            |              | Typ           | e                 | No.                          | D                       | escription    |                       |

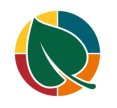

|                                                                                     | ate                                                                                                    |
|-------------------------------------------------------------------------------------|----------------------------------------------------------------------------------------------------|
|                                                                                     | lanuary 2021                                                                                                    |
|                                                                                     | Su Mo Tu We Th Fr Sa                                                                                                    |
|                                                                                     | BOM Versic                                                                                                    |
|                                                                                     | 3 4 5 6 7 8 9                                                                                                    |
|                                                                                     | 17 18 19 20 21 22 23                                                                                                    |
|                                                                                     | 31                                                                                                    |
| Click on the link <b>Open the date picker for Algorithm</b><br><b>Calc. To Date</b> | OM Version 🧷 🗙                                                                                                    |
|                                                                                     | Production                                                                                                    |
|                                                                                     | 2021                                                                                                    |
|                                                                                     | 5/2021                                                                                                    |
|                                                                                     |                                                                                                    |
|                                                                                     |                                                                                                    |
|                                                                                     | 201 🗸                                                                                                    |
| Click on a date in the calendar                                                     | Austion ROM Versio                                                                                                    |
|                                                                                     | Su Mo Tu We Th Fr Sa                                                                                                    |
|                                                                                     | Su         Mo         Tu         We         Th         Fr         Sa           1         2         3         4         5         6           7         8         9         10         11         12         13                                                                                                    |
|                                                                                     | Su         Mo         Tu         We         Th         Fr         Sa           1         2         3         4         5         6           7         8         9         10         11         12         13           14         15         16         17         18         19         20           21         22         23         24         25         26         27                                                                                                    |
|                                                                                     | Su         Mo         Tu         We         Th         Fr         Sa           1         2         3         4         5         6           7         8         9         10         11         12         13           14         15         16         17         18         19         20           21         22         23         24         25         26         27           28         29         3         31         V         V                                                                                                    |
|                                                                                     | Su     Mo     Tu     We     Th     Fr     Sa       1     2     3     4     5     6       7     8     9     10     11     12     13       14     15     16     17     18     19     20       21     22     23     24     25     26     27       28     29     3     31     V       Go to today                                                                                                    |
|                                                                                     | addction bolvi versit       Su       Mo       Tu       We       Th       Fr       Sa         n BOM No.       1       2       3       4       5       6         rde       7       8       9       10       11       12       13         rde       14       15       16       17       18       19       20         ode       21       22       23       24       25       26       27         ode       28       29       3       31       V       V         Go to today       Done       V       V       V                                                                                                    |
| Click on the button <b>OK</b>                                                       | auction bolvi versit       Su       Mo       Tu       We       Th       Fr       Sa         n BOM No.       1       2       3       4       5       6       7         nde       7       8       9       10       11       12       13       ~         nde       14       15       16       17       18       19       20         ode       21       22       23       24       25       26       27         ode       Go to today       Done       ~       ~         set Spec No.       ~       ~       ~                                                                                                    |
| Click on the button <b>OK</b>                                                       | auccion bolvi versic       Su       Mo       Tu       We       Th       Fr       Sa         n BOM No.       1       2       3       4       5       6                                                                                                    |
| Click on the button <b>OK</b>                                                       | duction bolvi versit       Su       Mo       Tu       We       Th       Fr       Sa         n BOM No.       1       2       3       4       5       6       ✓         nde       7       8       9       10       11       12       13       ✓         nde       14       15       16       17       18       19       20       20       21       22       23       24       25       26       27       ✓         ode       Go to today       Done       ✓       ✓       ✓       ✓       ✓       ✓         set Spec No.       ✓       ✓       ✓       ✓       ✓       ✓       ✓       ✓         H       H       H       H       H       H       H       ✓       ✓       ✓       ✓       ✓       ✓       ✓       ✓       ✓       ✓       ✓       ✓       ✓       ✓       ✓       ✓       ✓       ✓       ✓       ✓       ✓       ✓       ✓       ✓       ✓       ✓       ✓       ✓       ✓       ✓       ✓       ✓       ✓       ✓       ✓       ✓       ✓       ✓       ✓       ✓ <td< th=""></td<>                                                                                                    |
| Click on the button <b>OK</b>                                                       | duction bolvi versit       Su       Mo       Tu       We       Th       Fr       Sa         n BOM No.       1       2       3       4       5       6       ~         ide       7       8       9       10       11       12       13       ~         ide       12       12       22       24       25       26       27         ode       21       22       23       31       ~       ~         ode       Go to today       Done       ~       ~         cet Spec No.       ~       ~       ~       ~                                                                                                    |
| Click on the button <b>OK</b>                                                       | duction bow versit       Su       Mo       Tu       We       Th       Fr       Sa         n BOM No.       1       2       3       4       5       6       Image: Same set of the same set of the same s |
| Click on the button <b>OK</b>                                                       | duction bolvi versit       Su       Mo       Tu       We       Th       Fr       Sa         n BOM No.       1       2       3       4       5       6                                                                                                    |
| Click on the button <b>OK</b>                                                       | duction bow versit       Su       Mo       Tu       We       Th       Fr       Sa         n BOM No.       1       2       3       4       5       6         r       8       9       10       11       12       13       ~         rde       14       15       16       17       18       19       20       .         ode       21       22       23       24       25       26       27       .       .       .         ode       Go to today       Done                                                                                                    |
| Click on the button <b>OK</b>                                                       | duction bow versit       Su       Mo       Tu       We       Th       Fr       Sa         n BOM No.       7       8       9       10       11       12       13       ~         ide       7       8       9       10       11       12       13       ~         ide       21       22       23       24       25       26       27         ode                                                                                                    |

#### 12. Integrating Orders with Production Planning

| Click on the search button |           |                   |               |   |               |                |                     | 0    | -                  |
|----------------------------|-----------|-------------------|---------------|---|---------------|----------------|---------------------|------|--------------------|
|                            |           |                   |               |   | ≚ ☆           | 0              | Ħ                   | 18'  | *                  |
|                            | what y    | ou want to do. Qu | HFSSBTES      | ¢ | Q<br>ts, docu | ()<br>mentatio | <b>?</b><br>on, and | apps | Bennett<br>and con |
|                            | $ed \lor$ | Reports $\vee$    | Fewer options |   |               |                | 7                   | =    | () z               |

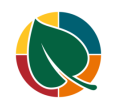

HFS Manufacturing

| Search for Orders Import & Export Lists 🛛       | Purchasing V Tell me what you want to do                                            |
|-------------------------------------------------|-------------------------------------------------------------------------------------|
|                                                 | Item V Prices Import &                                                              |
|                                                 | Jp Scheduled For<br>Go to Pages and Tasks                                           |
|                                                 | n Hand Substi > Orders Import & Export                                              |
|                                                 | 0 No Documentation                                                                  |
|                                                 | 0 No 🧿 Tax Engine - Import/Export Configuration                                     |
| Click on the navigation menu item Import File   |                                                                                     |
|                                                 | Д                                                                                   |
|                                                 | + New BEdit List Delete                                                             |
|                                                 | Order Date Status Error Description Crea                                            |
|                                                 | (Thara is nothing to show in this view)                                             |
| Click on the field <b>hull</b>                  |                                                                                     |
|                                                 | mport File                                                                          |
|                                                 |                                                                                     |
|                                                 | Choose Cancel                                                                       |
|                                                 | bform Manage                                                                        |
|                                                 | Customer                                                                            |
|                                                 | e 1 Line Nn 1 Nn Rniste Nn Item Nn                                                  |
| Click on the input field <b>Name</b> .          | ← → → ↑                                                                             |
|                                                 |                                                                                     |
|                                                 | Documents      Name     Date modifie                                                |
|                                                 | Email attachmer CRDOUT01.DAT 2/26/2021 4:                                           |
|                                                 | Type: DAT File Pictures Size: 74 bytes                                              |
|                                                 | Date modified: 2/26/2021 4:05 PM                                                    |
|                                                 | 3D Objects                                                                          |
| Click on the navigation menu item popup Harvest | tte&node=0000233e-fd3e-0000-0c46-0f00836bd2d2&page=31&dc=0                          |
|                                                 |                                                                                     |
|                                                 |                                                                                     |
|                                                 | Intelligent Cloud Insights $\checkmark$ Harvest $\checkmark$ $\equiv$               |
|                                                 | est Approval $\lor$ Inventory $\lor$ Attributes $\lor$ Page $\lor$ Actions $\lor$ F |
|                                                 |                                                                                     |
|                                                 | l'                                                                                  |

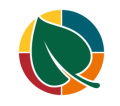

| Click on the navigation menu item popup HFS Setup | 👯 Apps 🚹 Timesheet – Harves 📙 Recipes of Yum 💽 Doing Power BI the                      |
|---------------------------------------------------|----------------------------------------------------------------------------------------|
|                                                   | III Dynamics 365 Business Central                                                      |
|                                                   | Charlotte Finance Cash Management Sales                                                |
|                                                   | HFS Setup $\checkmark$ HFS List & Task $\checkmark$ HFS Report & Analysis $\checkmark$ |
|                                                   | imes You can get the sales forecast updated automatically every week. Se               |
|                                                   | No.† Description Type Quantity                                                         |
| Click on the navigation menu item HFS Route List  | / / P <del>10-01</del>                                                                 |
|                                                   | Charlotte Finance Cash Management Sales                                                |
|                                                   | HFS Setup $\lor$ HFS List & Task $\lor$ HFS Report & Analysis $\lor$                   |
|                                                   | HFS Company Number Translation ed automatically every week. Se                         |
|                                                   | HFS Route List                                                                         |
|                                                   | MFG Setup > HFS Breaks                                                                 |
|                                                   | DSD Ops Setup > HFS MFG Setup                                                          |
| Click on the navigation menu item <b>New</b>      | Recipes of Yum 🔯 Doing Power BI the                                                    |
|                                                   | Central                                                                                |
|                                                   |                                                                                        |
|                                                   |                                                                                        |
|                                                   | Route List: All $\checkmark$ $\checkmark$ Search $+$ New Delete Page $\checkmark$      |
|                                                   | Facilit<br>Home Boute Group Locati                                                     |
|                                                   | e↑ ✓ Description Location Code Bin Code (mf)                                           |
| Enter Code.                                       |                                                                                        |
|                                                   | Authorized Prod Groups 📸 Apply New Weekday Stop Sequer                                 |
|                                                   | General                                                                                |
|                                                   | Code · · · · · · · · · · · · · · · · · · ·                                             |
|                                                   | Description · · · · · · ·                                                              |
|                                                   | Home Location Code · · ·                                                               |
|                                                   | Banda Carun Bin Cada                                                                   |
| Click on the lookup button Home Location Code     |                                                                                        |
|                                                   | R10002 Settlement Posting G                                                            |
|                                                   | Blocked ······                                                                         |
|                                                   | Code · · · Blocked From Date · · · ·                                                   |
|                                                   | Code ·· Blocked To Date ·····                                                          |
|                                                   | Code · · · Block Production · · · · · ·                                                |
|                                                   | Code                                                                                   |

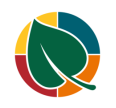

| Click on the link in cell <b>Code</b> with the value <b>MAIN-DC1</b> | Home Location Code           |            | → Blocke                     |
|----------------------------------------------------------------------|------------------------------|------------|------------------------------|
|                                                                      | Route Group Bin Code         |            |                              |
|                                                                      | Facility Location Code       | Code ↑     | Name                         |
|                                                                      | Facility Location Code       |            | Main Warehouse               |
|                                                                      | Shipping Agent Code          | MAIN-D     | DC1 Distribution Cen         |
|                                                                      | Shipping Agent Servi         |            |                              |
|                                                                      | Salesperson Code             | + New      |                              |
|                                                                      |                              | c 45       |                              |
| Enter <b>Description</b> .                                           | Authorized Prod              | Groups 🗃 / | Apply New Weekday Stop Seque |
|                                                                      | General                      |            |                              |
|                                                                      | Code                         | R10002     |                              |
|                                                                      | Description · · · · ·        |            |                              |
|                                                                      | Home Location Code           | e MAIN-D   | C1 ~                         |
|                                                                      | Route Group Bin Coo          | de · ·     | $\sim$                       |
|                                                                      | Facilità e La analisme Canal |            |                              |
| Click on the lookup button Route Group Bin Code                      | R10002                       |            | Settlement Posting G         |
|                                                                      | Peter Holverson              |            | Blocked · · · · · · · · ·    |
|                                                                      | Code ··· MAIN-DC1            | $\sim$     | Blocked From Date            |
|                                                                      | n Code · ·                   | $\sim$     | Blocked To Date              |
|                                                                      | Code · ·                     | ~          | Block Production · · · · · • |
|                                                                      | Code · · ·                   | $\sim$     | Supervi 🗸                    |
|                                                                      | Convi                        |            |                              |
| Click on the lookup button Facility Location Code                    | Peter Holverson              |            | Blocked · · · · · · · · · ·  |
|                                                                      | Code MAIN-DC1                | $\sim$     | Blocked From Date            |
|                                                                      | n Code                       | $\sim$     | Blocked To Date              |
|                                                                      | Code · ·                     | ~          | Block Production             |
|                                                                      | Code · ·                     | ~          |                              |
|                                                                      | Servi                        | ~          | Supervi V                    |
|                                                                      | ła                           | ~          |                              |
| Click on the cell Code with the value MAIN                           | Route Group Bin Code         |            | <ul> <li>✓ Blocke</li> </ul> |
|                                                                      | Facility Location Code       |            | Slock F                      |
|                                                                      | Shipping Agent Code          |            |                              |
|                                                                      | Shinning Agent Servi         | Code 1     | Name                         |
|                                                                      | Salasparsan Code             |            | Main Warehouse               |
|                                                                      | Salesperson Code             | MAIN-L     | Distribution Cen             |
|                                                                      | Distribution Salespers       |            |                              |
|                                                                      | Marketing Salesperso         | + New      |                              |

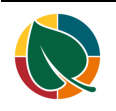

tte&node=0000233e-fd3e-0000-0c46-0f00836bd2d2&page=31&dc=0

|                                                          | Intelligent Cloud Insights $\vee$ Harvest $\vee$ $\equiv$                           |
|----------------------------------------------------------|-------------------------------------------------------------------------------------|
|                                                          | est Approval $\lor$ Inventory $\lor$ Attributes $\lor$ Page $\lor$ Actions $\lor$ F |
|                                                          | n                                                                                   |
|                                                          | Cost                                                                                |
| Click on the toggle field <b>Production Location</b>     |                                                                                     |
|                                                          | ns                                                                                  |
|                                                          |                                                                                     |
|                                                          |                                                                                     |
|                                                          | Production Location                                                                 |
|                                                          | Ship Group · · · · · · · · · · · · · · · · · · ·                                    |
|                                                          | Shipping UOM Roun                                                                   |
|                                                          | Manufacturing Locati                                                                |
| Click on the lookup button Manufacturing Location        |                                                                                     |
|                                                          | ition ····                                                                          |
|                                                          |                                                                                     |
|                                                          | Roun                                                                                |
|                                                          | ocati                                                                               |
|                                                          |                                                                                     |
|                                                          |                                                                                     |
|                                                          |                                                                                     |
|                                                          |                                                                                     |
| Click on the cell <b>Code</b> with the value <b>MAIN</b> | Shipping UOM Roun 🕐 💽                                                               |
|                                                          | Manufacturing Locati V                                                              |
|                                                          | Sales Route Control                                                                 |
|                                                          | Company No.                                                                         |
|                                                          | Main warehouse                                                                      |
|                                                          | MAIN-Der Dischbation een                                                            |
|                                                          |                                                                                     |
|                                                          | + New                                                                               |
| Click on the field <b>Company No.</b>                    | Shipping UOM Roun                                                                   |
|                                                          | Manufacturing Locati MAIN                                                           |
|                                                          |                                                                                     |
|                                                          |                                                                                     |
|                                                          | Company No.                                                                         |
|                                                          |                                                                                     |
|                                                          |                                                                                     |
|                                                          |                                                                                     |

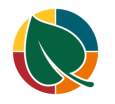

| Enter Company No Click on the toggle field Shipping Interface | Shipping UOM Roun   Manufacturing Locati   MalN   Sales Route Control   Company No.   Company No.   Company No.   Show more     Exclude from Tax Calc   Tax Area Code   Tax Exemption No.   Shipping Interface                                                                                                    |
|---------------------------------------------------------------|----------------------------------------------------------------------------------------------------|
|                                                               | Address & Contact                                                                                                    |
| Click on the back button                                      | dynamics.com/748a1891-c140-4292-94da-b1a5b2b4ef72/HFSSBTEST/?company=(<br>Recipes of Yum Doing Power BI the<br>entral<br>bute Card<br>Card<br>Cocations<br>Cocation Card<br>MAIN-DC1 ·                                                                                                    |
| Click on the search button                                    | Plautharized curvet Decation Data                                                                                                    |
|                                                               | HFSSBTES HFSSBTES Bennett of the second second s |
| Search for Accounting Periods Lists D                         | ient Sales       Tell me what you want to do         iii Delete       accounting         Go to Pages and Tasks         ion Code       Bin Cr         N-DC1       > Cost Accounting Setup         > Chart of Cost Types                                                                                                    |

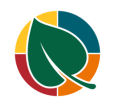

| <b>o i</b> i i i                                                  | $\rightarrow \phi \phi$ | 0 0 0 0 0    |              |                | halle         |            |          |                |
|-------------------------------------------------------------------|-------------------------|--------------|--------------|----------------|---------------|------------|----------|----------------|
|                                                                   | γ φ                     | φφ           |              | 9- 1 - 1.<br>1 | - President   |            | —I-—     |                |
|                                                                   | eriods                  |              |              | -              | _             |            |          |                |
|                                                                   | + New                   | v 💀 Edit Li: | st 📋 De      | lete Pro       | ocess         | Reports    | Page     | M              |
|                                                                   |                         |              |              |                | _             |            |          |                |
|                                                                   | g Date 1                |              | Name         |                | New F<br>Year | iscal C    | Closed   | Date<br>Locked |
|                                                                   | 021                     | :            | January      |                |               | 2          |          |                |
| Click on the navigation menu item <b>Generate Year Day Detail</b> |                         | ,            | + New        | 🐯 Edit Lis     | t 🗐           | Delete     | Process  | Repc           |
|                                                                   |                         | 🚰 Inventory  | / Period     | *              | Create '      | Year       |          | 🔾 Vie          |
|                                                                   |                         | 😹 HFS Crea   | ite Year     | 364            | Close Y       | ear        | _        | Cre            |
|                                                                   |                         | Create Re    | eport Date F | eed 🔠          | Genera        | te Year Da | y Detail | 🔠 Gei          |
|                                                                   |                         | 3/1/202      | 21           |                | March         | 1          |          |                |
|                                                                   |                         | 4/1/202      | 21           |                | April         |            |          |                |
|                                                                   |                         | 5/1/202      | 21           |                | May           |            |          |                |
| Click on the field Fiscal Year (YYYY)                             |                         |              |              |                |               |            |          | No             |
|                                                                   | n Date                  |              | 1/2021       |                |               |            | E        | No             |
|                                                                   | y Date                  | 1/           | 1/2021       |                |               |            |          | No             |
|                                                                   | Date                    | 12           | 2/31/2021    |                |               |            |          | No             |
|                                                                   |                         |              |              |                |               |            |          | No             |
|                                                                   | art Date                |              |              |                |               |            | 1        | No             |
|                                                                   | art Date                |              |              |                |               |            |          | No             |
|                                                                   |                         |              |              |                |               |            | <u> </u> | No             |
| Enter <b>Fiscal Year (YYYY)</b> .                                 |                         |              |              |                |               |            |          | No             |
|                                                                   | g Date                  |              | 1/2021       |                |               |            |          | No             |
|                                                                   | Date                    |              | 2/31/2021    |                |               |            | Ē        | No             |
|                                                                   | butt                    |              | ., 0 1/ 2021 |                |               |            |          | No             |
|                                                                   |                         | 4            |              |                |               |            |          | No             |
|                                                                   | art Date                |              |              |                |               |            |          | No             |
|                                                                   | art Date                | ······       |              |                |               |            | Ē        | No             |
| Click on the link <b>Onen the date nicker for Eiseal</b>          | 10.                     |              |              |                |               | 5          | <u></u>  |                |
| Quarter 2 Start Date                                              | 2021                    |              |              | t              | N             | lo         |          |                |
|                                                                   | 31/2021                 |              |              |                | N             | 0          |          |                |
|                                                                   | 1                       |              |              |                | N             | lo         |          |                |
|                                                                   |                         |              |              | 1              | N             | lo         |          |                |
|                                                                   |                         |              |              |                | N             | lo         |          |                |
|                                                                   |                         |              |              |                | N             | 0          |          |                |
|                                                                   |                         |              |              | 1111           | N             | 0          |          |                |

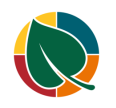

HFS Manufacturing 8/18/2021

| Click on <b>Provious Novt March 2021</b>                 | HOGH FEM DUITH       | 9 0010                     | .,.,               |                            |          |
|----------------------------------------------------------|----------------------|----------------------------|--------------------|----------------------------|----------|
| Click on Frevious Next March 2021                        | Fiscal Year Ending   | ) Date                     | 12/31/202          | 1                          |          |
|                                                          | Fiscal Year (YYYY)   |                            | 2021               |                            |          |
|                                                          | Fiscal Ouarter 2 S   | tart Date                  |                    |                            |          |
|                                                          | Fiscal Quarter 3 S   | tart Date                  | •                  | March 2021                 | •        |
|                                                          | Fiscal Quarter 4 S   | tart Date                  | Su Mo              | Tu We Th Fr                | Sa       |
|                                                          | Fiscal Qualter 4 3   | tart Date                  | 7 8                | 2 3 4 5<br>9 10 11 12      | 6<br>13  |
|                                                          |                      |                            | 14 15<br>21 22     | 16 17 18 19<br>23 24 25 26 | 20<br>27 |
| Click on a date in the calendar                          |                      | 2021                       |                    |                            | No       |
|                                                          | art Date             |                            |                    | <b></b>                    | No       |
|                                                          | art Date · · · · · · | April 20                   | 021                | •                          | No       |
|                                                          | art Date             | Su Mo Tu We                | Th Fr              | Sa                         | No       |
|                                                          |                      | 4 5 6 7                    | 8 9                | 10                         |          |
|                                                          |                      | 11 12 13 14<br>18 19 20 21 | 1 15 16<br>1 22 23 | 17 24                      |          |
|                                                          |                      | 25 26 27 28                | 3 29 30            |                            |          |
| Click on the link Onen the date nicker for Field         |                      | Co to today                | De                 |                            |          |
| Quarter 3 Start Date                                     | 31/2021              |                            |                    | No                         |          |
|                                                          | 1                    |                            |                    | No                         |          |
|                                                          | 2021                 |                            |                    | No                         |          |
|                                                          |                      |                            |                    | No                         |          |
|                                                          |                      |                            |                    | No                         |          |
|                                                          |                      |                            |                    |                            |          |
|                                                          |                      |                            |                    |                            |          |
| Click on a date in the calendar                          | art Date · · · · · · | 4/1/2021                   |                    | Ē                          | No       |
|                                                          | art Date             | 1                          |                    |                            | No       |
|                                                          | art Date             | July 20                    | 21                 |                            | No       |
|                                                          |                      | Su Mo Tu We                | Th Fr              | 5a                         |          |
|                                                          |                      | 4 5 6 7                    | 89                 | 10                         |          |
|                                                          |                      | 11 12 13 14                | 1 15 10<br>1 22 23 | 24                         |          |
|                                                          |                      | 25 26 27 28                | 3 29 30            | 31                         |          |
| Click on the link <b>Open the date nicker for Fiscal</b> |                      | Co to today                |                    | No Cancel                  |          |
| Quarter 4 Start Date                                     | 1                    |                            |                    | No                         |          |
|                                                          | 2021                 |                            |                    | No                         |          |
|                                                          | 2021                 |                            |                    | No                         |          |
|                                                          |                      |                            |                    | No                         |          |
|                                                          |                      |                            |                    |                            |          |
|                                                          |                      |                            |                    |                            |          |
|                                                          |                      |                            |                    |                            |          |

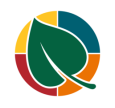

| Click on a date in the calendar         | ate · · · · · · 7/1/2021                                                |
|-----------------------------------------|-------------------------------------------------------------------------|
|                                         | ate · · · · · · · · · · · · · · · · · · ·                               |
|                                         | October 2021                                                            |
|                                         | Su Mo Tu We Th Fr Sa                                                    |
|                                         |                                                                         |
|                                         | 10 11 12 13 14 15 16                                                    |
|                                         | 17 18 19 20 21 22 23<br>24 25 26 27 28 29 30 Cancel                     |
|                                         | 31                                                                      |
| Click on the button <b>OK</b>           |                                                                         |
|                                         |                                                                         |
|                                         |                                                                         |
|                                         |                                                                         |
|                                         | OK Cancel                                                               |
|                                         |                                                                         |
|                                         |                                                                         |
|                                         |                                                                         |
| Click on Accounting Period Day Detail   | s.com/748a1891-c140-4292-94da-b1a5b2b4ef72/HFSSBTEST/?company=Charlotte |
|                                         | es of Yum 🚯 Doing Power BI the                                          |
|                                         |                                                                         |
|                                         |                                                                         |
|                                         | Accounting Periods                                                      |
|                                         |                                                                         |
|                                         | Account Account                                                         |
|                                         | Period Starting Period (                                                |
| Click on the search button              | • -                                                                     |
|                                         | (년 ☆ 🥥 🛗 🌹 🏚 🗏                                                          |
|                                         |                                                                         |
|                                         | − ↓ ⊕ ⊕ ↓ HFSSBTES ♀ ♀ ♀ Bennett €                                      |
|                                         |                                                                         |
|                                         |                                                                         |
|                                         | Y ≣ 2 U                                                                 |
| Enter Process Day Delays Administration | ient                                                                    |
|                                         | Delete                                                                  |
|                                         | process day                                                             |
|                                         | Go to Pages and Tasks                                                   |
|                                         | ion Code Bin Cr > Process Day Delays                                    |
|                                         | N-DC1                                                                   |
|                                         | Documentation                                                           |
|                                         | ③ Set Up Troubleshooting Processes                                      |

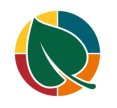

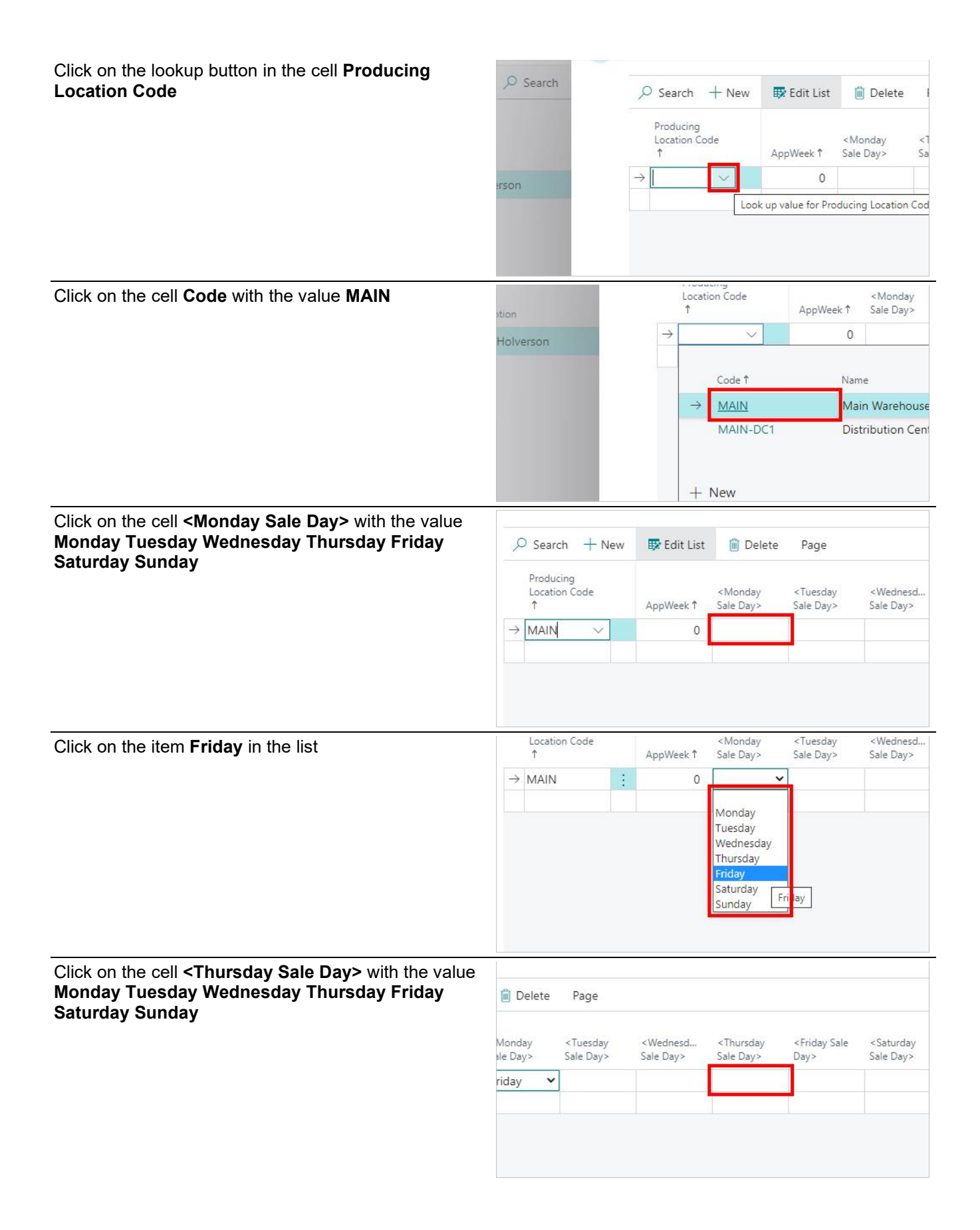

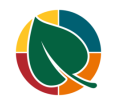

| Click on the cell <b><friday day="" sale=""></friday></b> with the value<br>Monday Tuesday Wednesday Thursday Friday<br>Saturday Sunday | Page                |                                                    |                                                 |                                            |                                         | 7 ≡                                     |
|----------------------------------------------------------------------------------------------------|---------------------|----------------------------------------------------|-------------------------------------------------|--------------------------------------------|-----------------------------------------|-----------------------------------------|
|                                                                                                    | Tuesday<br>ale Day> | <wednesd<br>Sale Day&gt;</wednesd<br>              | <thursday<br>Sale Day&gt;</thursday<br>         | <friday sale<br="">Day&gt;</friday>        | <saturday<br>Sale Day&gt;</saturday<br> | <sunda<br>Sale Da</sunda<br>            |
|                                                                                                    |                     |                                                    | Monday 💙                                        |                                            |                                         |                                         |
| Click on the cell <b><saturday day="" sale=""></saturday></b> with the value                                                            |                     |                                                    |                                                 |                                            |                                         | -                                       |
| Monday Tuesday Wednesday Thursday Friday<br>Saturday Sunday                                                                             |                     |                                                    |                                                 |                                            | 7 ≡                                     | bution                                  |
|                                                                                                    | Wednesd<br>ale Day> | <thursday<br>Sale Day&gt;<br/>Monday</thursday<br> | <friday sale<br="">Day&gt;<br/>Tuesday</friday> | <saturday<br>Sale Day&gt;</saturday<br>    | <sunda<br>Sale Da</sunda<br>            | person                                  |
|                                                                                                    |                     |                                                    |                                                 |                                            |                                         |                                         |
|                                                                                                    |                     |                                                    |                                                 |                                            |                                         |                                         |
| Click on the cell < <b>Tuesday Sale Day&gt;</b> with the value<br>Monday Tuesday Wednesday Thursday Friday<br>Saturday Sunday           | + New               | 🐯 Edit List                                        | 📋 Delete                                        | Page                                       |                                         |                                         |
|                                                                                                    | Code                | AppWeek 1                                          | <monday<br>Sale Day&gt;</monday<br>             | <tuesday<br>Sale Day&gt;</tuesday<br>      | <wednesd<br>Sale Day&gt;</wednesd<br>   | <thursday<br>Sale Day&gt;</thursday<br> |
|                                                                                                    |                     |                                                    | Friday                                          |                                            |                                         | Monday                                  |
|                                                                                                    |                     |                                                    |                                                 |                                            |                                         |                                         |
| Click on the item <b>Saturday</b> in the list                                                                                           | Code                | AppWeek 1                                          | <monday<br>Sale Day&gt;</monday<br>             | <tuesday<br>Sale Day&gt;</tuesday<br>      | <wednesd<br>Sale Day&gt;</wednesd<br>   | <thursday<br>Sale Day&gt;</thursday<br> |
|                                                                                                    |                     | 0                                                  | Friday                                          | Monday                                     |                                         | Monday                                  |
|                                                                                                    |                     |                                                    |                                                 | Tuesday<br>Wednesday<br>Thursday<br>Friday |                                         |                                         |
|                                                                                                    |                     |                                                    |                                                 | Saturday<br>Sunday                         |                                         |                                         |
| Click on the cell <b>File Name</b> with the value                                                                                       |                     | Orders                                             | πιροτι α εχρο                                   | n.                                         |                                         |                                         |
| ORDOUT01.DAT                                                                                                    | arch                | Orders                                             | Import & Expo                                   | ort   🔎 S                                  | earch + N                               | ew 😨 Edit                               |
|                                                                                                    |                     | Sta<br>Typ                                         | ging<br>e↑                                      | File Name ↑                                |                                         | Order D                                 |
|                                                                                                    |                     | → <u>Or</u>                                        | der :                                           | ORDOUT01.                                  | DAT                                     |                                         |
|                                                                                                    |                     |                                                    |                                                 |                                            |                                         |                                         |
|                                                                                                    |                     |                                                    |                                                 |                                            |                                         |                                         |

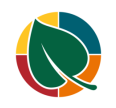

|                                                          | dit List 🛍 Delete 🗋 Import File \cdots 🏹 🔳            |
|----------------------------------------------------------|-------------------------------------------------------|
|                                                          | er Date Status Error Description Create Date          |
|                                                          | 3/25/2021                                             |
| Click on the navigation menu item <b>Process Imports</b> | . │                                                   |
|                                                          | File Name 1 Order D: Import DSD Rte. Sale Order Smry. |
|                                                          | ORDOUT01.DAT                                          |
|                                                          | Re-Process Imports                                    |
|                                                          | Page >                                                |
| Click on the search button                               | <b>0</b> -                                            |
|                                                          | (년 ☆ 🥥 🛗 🌹 🌲 🗏                                        |
|                                                          |                                                       |
|                                                          | HFSSBTES P Q @ ? Bennett o                            |
|                                                          |                                                       |
|                                                          | $\nabla \equiv \checkmark \square$                    |
| Enter Shipping Integration Lists                         | ient V Sales Tell me what you want to do              |
|                                                          | / 📋 Delete shipping int                               |
|                                                          | Go to Pages and Tasks                                 |
|                                                          | ion Code Bin Cr > Shipping Integration                |
|                                                          | N-DC1 > Shipping Integ. Archives                      |
|                                                          | > HFS Shipping Integration Setup                      |
| Click on the navigation menu item popup $\Box\Box$       |                                                       |
|                                                          |                                                       |
|                                                          |                                                       |
|                                                          |                                                       |
|                                                          | Route No. 1 Quantity Price C                          |

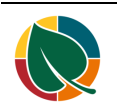

Click on the navigation menu item Re-Calculate Production Date & Loc. 0 0 2 🚟 Update Production Demand 🛛 … ∀ ≣ ➔ Archive Orders Re-Calculate Production Date & Loc. uction Date & Loc. Customer No. Page 1 Edit in Excel More options Enter Order Date. te Production Date ZX ipping Integration 3 Click on the button OK ОК Cancel Click on the navigation menu item Update Production Demand 🚟 Update Production Demand 📋 Delete ➔ Archive Orders .ist Customer No. Item No. 1 Route No. 1 Quantity 1 Prie Click on the field Production Date  $\bigcirc$ ipping Integration ation Code ·····

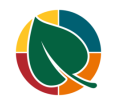

| Enter Production Date.                                   |                                                                             |
|----------------------------------------------------------|-----------------------------------------------------------------------------|
|                                                          |                                                                             |
|                                                          | ipping Integration                                                          |
|                                                          | e                                                                           |
|                                                          | ation Code · · · · ·                                                        |
|                                                          |                                                                             |
| Click on the lookup button Production Location Code      | 2                                                                           |
|                                                          |                                                                             |
|                                                          | 21                                                                          |
|                                                          |                                                                             |
|                                                          |                                                                             |
|                                                          |                                                                             |
| Click on the cell <b>Code</b> with the value <b>MAIN</b> | roduction Date 03/29/21                                                     |
|                                                          | roduction Location Code                                                     |
|                                                          | - Filter Code † Name                                                        |
|                                                          | → <u>MAIN</u> Main Warehouse                                                |
|                                                          | MAIN-DC1 Distribution Cen                                                   |
|                                                          | vanced >                                                                    |
| Click on the button <b>OK</b>                            |                                                                             |
|                                                          |                                                                             |
|                                                          |                                                                             |
|                                                          | OK Cancel                                                                   |
|                                                          |                                                                             |
|                                                          |                                                                             |
| Click on the navigation menu item popup Harvest          |                                                                             |
|                                                          |                                                                             |
|                                                          |                                                                             |
|                                                          | Intelligent Cloud Insights $\vee$ Harvest $\vee$ $\equiv$                   |
|                                                          |                                                                             |
|                                                          | sandbox environment (preview) for test, demo, or development purposes only. |

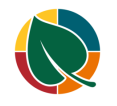

| Click on the navigation menu item popup <b>HFS List &amp;</b><br>Task | Doing Power Bi the Dynamics 365 Business Central                                                                                                    |
|-----------------------------------------------------------------------|----------------------------------------------------------------------------------------------------|
|                                                                       | Charlotte Finance Cash Management                                                                                                    |
|                                                                       | HFS Setup $\lor$ HFS List & Task $\lor$ HFS Report & A                                                                                                    |
|                                                                       | Notifications: 2 Thank you for downloading Commission                                                                                                    |
|                                                                       | Headline                                                                                                    |
| Click on the navigation menu item popup <b>MFG List &amp;</b>         | Chanotte   Finance \ Cash Management                                                                                                    |
| Task                                                                  | HFS Setup $\lor$ HFS List & Task $\lor$ HFS Report & A                                                                                                    |
|                                                                       | Notifications: 2 HFS Archive Sales Price n                                                                                                    |
|                                                                       | HFS Archive Sales Line Discount<br>Headline                                                                                                    |
|                                                                       | MFG List & Task                                                                                                    |
|                                                                       |                                                                                                    |
|                                                                       | Gackle.                                                                                                    |
| Click on the navigation menu item <b>HFS Production</b>               | HFS LIST & Task V HFS Report & Analysis V<br>HFS Archive Sales Price                                                                                                    |
| Sequencing                                                            | HFS Archive Sales Line Discount                                                                                                    |
|                                                                       | MFG List & Task > HFS Production Demand                                                                                                    |
|                                                                       | DSD Ops List & Task > HFS Production Sequencing                                                                                                    |
|                                                                       | DSD Fin List & Task > HFS Production Multi-Day                                                                                                    |
|                                                                       | HFS Divider Schedule                                                                                                    |
| Click on the link Open the date picker for Production                 |                                                                                                    |
| Date                                                                  | r/WIP Schedule 🗱 Add to Divider/WIP Schedule 🖞 Create Planned Orders                                                                                                    |
|                                                                       |                                                                                                    |
|                                                                       | Production Line Code                                                                                                    |
|                                                                       |                                                                                                    |
|                                                                       | ,,                                                                                                    |
|                                                                       | Dendrotian                                                                                                    |
| Click on a date in the calendar                                       | Location Code · · · · · · · · · · · · · · · · · · ·                                                                                                    |
|                                                                       | 1 2 3 4 5 6<br>7 8 9 10 11 12 13                                                                                                    |
|                                                                       | Sch         Production         14         15         16         17         18         19         20         Schedu           Evict         Date 1         21         22         23         24         25         26         27         Schuten |
|                                                                       | 22 29 30 31 Sequen                                                                                                    |
|                                                                       | Go to today Done to show in                                                                                                    |
|                                                                       | 4                                                                                                    |

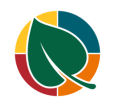

| Click on the lookup button Location Code                         | r/WIP Schedule 📫 Add to                                                                                                    | Divider/WIP Schee | dule 🗂 Create Planned                 | Orders       |
|------------------------------------------------------------------|----------------------------------------------------------------------------------------------------|-------------------|---------------------------------------|--------------|
|                                                                  |                                                                                                    |                   |                                       |              |
|                                                                  | 3/29/2021                                                                                                    |                   | Production Line Code                  |              |
|                                                                  |                                                                                                    |                   | Production Sequence                   | · · · [      |
|                                                                  |                                                                                                    |                   | ok up value for Location Code         | 6            |
|                                                                  | Production Location Code                                                                                                    | Production        | Production<br>Scheduling Product Type | Pro          |
| Click on the link in cell <b>Code</b> with the value <b>MAIN</b> |                                                                                                    | -                 |                                       | U.C.         |
|                                                                  |                                                                                                    | Locations         | v v                                   |              |
|                                                                  | st-sellir                                                                                                    |                   |                                       |              |
|                                                                  | 4" 8pk.                                                                                                    | Code ↑<br>→ MAIN  |                                       | Name<br>Main |
|                                                                  |                                                                                                    | _                 |                                       |              |
|                                                                  | JIG                                                                                                    |                   |                                       |              |
| Olish an the leadure butter Production Line Orde                 |                                                                                                    |                   | _                                     |              |
| Click on the lookup button <b>Production Line Code</b>           | nned Orders                                                                                                    |                   |                                       |              |
|                                                                  | COULA PREMIER HONELIK                                                                                                    |                   | GL                                    |              |
|                                                                  |                                                                                                    |                   | el Reports                            |              |
|                                                                  | Code · · ·                                                                                                    |                   |                                       |              |
|                                                                  | ence                                                                                                    | 0                 |                                       |              |
|                                                                  |                                                                                                    | Nous              |                                       |              |
| Click on the link in cell Code with the value P001               | onth                                                                                                    | Broduct           | tion Lines 0.                         | -È No        |
|                                                                  | oct_collir                                                                                                    | Floade            |                                       | 1 146        |
|                                                                  |                                                                                                    | Code 1            | Location Code                         | Descr        |
|                                                                  | 1 4" 8pk.                                                                                                    | → <u>P001</u>     | : MAIN                                | Brea         |
|                                                                  |                                                                                                    | P002              | MAIN                                  | Bun          |
|                                                                  | 5010                                                                                                    | FUUS              | MAIN                                  | DON          |
| Click on the action toggle edit/view                             | BTEST/?pode=042fd370-4b8a                                                                                                    | -0000-1003-bf008  | 36bd2d2&page=70243121                 | &filter=     |
|                                                                  |                                                                                                    | 1000 1000 01000   |                                       |              |
|                                                                  |                                                                                                    |                   |                                       |              |
|                                                                  | $\begin{array}{c} \bullet \bullet \bullet \bullet \bullet \bullet \bullet \bullet \bullet \bullet \bullet \bullet \bullet \bullet \bullet \bullet \bullet \bullet \bullet$ | Mart .            |                                       | -0-<br>_3[   |
|                                                                  | $\begin{array}{ccc} \bullet & \bullet & \bullet & \bullet \\ \bullet & \bullet & \bullet & \bullet & \bullet \\ \bullet & \bullet &$                                       |                   |                                       | Streets.     |
|                                                                  | $\overline{\phi}$                                                                                                    |                   | + ®                                   |              |

lanned Orders

🕞 Change Production Sequence

HFS Manufacturing

8/18/2021

🗳 Un

🔁 Mark as Final

| Enter Opening Inventory                        |                 |                      |            |                      | 0           |   |
|------------------------------------------------|-----------------|----------------------|------------|----------------------|-------------|---|
|                                                |                 |                      |            |                      |             |   |
|                                                | ders            | Sales Orders         | Forecasted | Opening              | Planned     |   |
|                                                | ginal           | Updated              | Sales      | Inventory            | Inventory   |   |
|                                                | 4.00            | 0.00                 | 0.00       | 0.00                 | 0.00        |   |
|                                                |                 |                      |            |                      |             |   |
|                                                |                 |                      |            |                      | •           |   |
|                                                |                 |                      |            |                      |             |   |
| Enter Planned Inventory amount                 |                 |                      |            |                      |             | 0 |
|                                                |                 |                      |            |                      |             |   |
|                                                | 8               | 2 8 8                |            |                      |             |   |
|                                                | ders<br>ated    | Forecasted<br>Sales  | Inventory  | Planned<br>Inventory | Adds / Cuts |   |
|                                                | 0.00            | 0.00                 | 50.00      | 640.00               | 0.00        |   |
|                                                |                 |                      |            |                      |             |   |
|                                                |                 |                      |            |                      |             |   |
|                                                |                 |                      |            |                      |             |   |
| Enter Adds / Cuts amount                       |                 |                      |            |                      | D           |   |
|                                                |                 |                      |            |                      |             |   |
|                                                |                 |                      |            |                      |             |   |
|                                                | casted<br>Sales | Opening<br>Inventory | Planned    | Adds / Cuts          |             |   |
|                                                | 0.00            | 50.00                | 640.00     | 0.00                 | 10 A        |   |
|                                                |                 |                      |            |                      |             |   |
|                                                |                 |                      |            |                      |             |   |
|                                                |                 |                      |            |                      | Þ           |   |
| Click on the pavigation many item Mara antions | 1 1             |                      | + (@```    | - 08 - 01            |             |   |
|                                                |                 |                      |            |                      |             |   |
|                                                |                 |                      |            | ~                    | Saved       |   |
|                                                |                 |                      |            |                      |             |   |
|                                                | 27.72           |                      |            |                      |             |   |
|                                                | Test Du         | uplicated Sequence   | Page       | More options         |             |   |
|                                                |                 |                      |            |                      |             |   |
|                                                |                 |                      |            |                      |             |   |
|                                                |                 |                      | (A)        |                      | • ~         | - |
| Click on the navigation menu item More options |                 |                      | A CAL      |                      |             |   |
|                                                |                 |                      |            | ~                    | Saved       |   |
|                                                |                 |                      |            |                      |             |   |
|                                                |                 |                      | -          |                      |             |   |
|                                                | Test Du         | uplicated Sequence   | Page       | Actions Fewe         | r options   |   |
|                                                |                 |                      |            |                      |             |   |
|                                                |                 |                      |            |                      |             |   |
|                                                |                 | P001                 |            |                      |             | 2 |

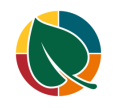

| Click on the navigation menu item popup <b>New Document</b>                           | ÷         | Production Sequencing<br>3/29/2021 · MAIN · F10001 · P001                                                                              |
|---------------------------------------------------------------------------------------|-----------|----------------------------------------------------------------------------------------------------|
|                                                                                       |           | 🛱 Create Divider/WIP Schedule 🛛 🛱 Add to Divider/WIP Sched                                                                             |
|                                                                                       |           | New Document 🗸                                                                                                    |
|                                                                                       |           | Production Date 3/29/20                                                                                                    |
|                                                                                       |           | Location Code MAIN                                                                                                    |
| Click on the navigation menu item <b>Create Divider/WIP Schedule</b>                  |           | 🚯 Create Divider/WIP Schedule 🛛 👪 Add to Divider/WIP Sched                                                                             |
|                                                                                       |           | New Document 🗠                                                                                                    |
|                                                                                       |           | Change Production Sequence                                                                                                    |
|                                                                                       |           | Create Divider/WIP Schedule                                                                                                    |
|                                                                                       |           | Add to Divider/WIP Schedule                                                                                                    |
|                                                                                       |           | 🖸 Mark as Final                                                                                                    |
|                                                                                       |           |                                                                                                    |
| Click on the link Create Divider/MID Schedule                                         |           | // ( )                                                                                                    |
| Click on the link Create Divider/WIP Schedule                                         |           | / // /⊕ →                                                                                                    |
| Click on the link Create Divider/WIP Schedule                                         | ¢         | Production Sequencing                                                                                                    |
| Click on the link Create Divider/WIP Schedule                                         | ¢         | Production Sequencing<br>3/29/2021 ・ MAIN ・ F10001 ・ P001                                                                              |
| Click on the link Create Divider/WIP Schedule                                         | E         | Production Sequencing<br>3/29/2021 · MAIN · F10001 · P001<br>Create Divider/WIP Schedule                                               |
| Click on the link Create Divider/WIP Schedule                                         | ¢         | Production Sequencing<br>3/29/2021 · MAIN · F10001 · P001<br>Create Divider/WIP Schedule<br>Filters                                    |
| Click on the link Create Divider/WIP Schedule                                         | E         | Production Sequencing<br>3/29/2021 · MAIN · F10001 · P001<br>Create Divider/WIP Schedule<br>Filters<br>Production Date<br>3/29/20      |
| Click on the link Create Divider/WIP Schedule                                         | ¢         | Production Sequencing<br>3/29/2021 · MAIN · F10001 · P001<br>Create Divider/WIP Schedule<br>Filters<br>Production Date<br>3/29/20      |
| Click on the link Create Divider/WIP Schedule                                         | ¢         | Production Sequencing<br>3/29/2021 · MAIN · F10001 · P001<br>Create Divider/WIP Schedule<br>Filters<br>Production Date<br>3/29/20      |
| Click on the link Create Divider/WIP Schedule                                         | E         | Production Sequencing<br>3/29/2021 · MAIN · F10001 · P001<br>Create Divider/WIP Schedule<br>Filters<br>Production Date<br>3/29/20      |
| Click on the link <b>Create Divider/WIP Schedule</b><br>Click on the button <b>OK</b> | Example 1 | Production Sequencing<br>3/29/2021 · MAIN · F10001 · P001<br>Create Divider/WIP Schedule<br>Filters<br>Production Date<br>3/29/20      |
| Click on the link Create Divider/WIP Schedule                                         |           | Production Sequencing<br>3/29/2021 · MAIN · F10001 · P001<br>Create Divider/WIP Schedule<br>Filters<br>Production Date<br>0K<br>Cancel |
| Click on the link Create Divider/WIP Schedule Click on the button OK                  |           | Production Sequencing<br>3/29/2021 · MAIN · F10001 · P001<br>Create Divider/WIP Schedule<br>Filters<br>Production Date<br>0K<br>Cancel |

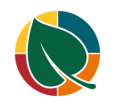